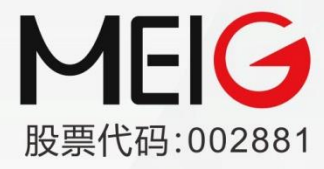

全球领先的物联网终端及无线数据方案提供商

# 美格智能模块 Linux 适配指导

受控版本: V1.8

发布时间: 2023 年 06 月 17 日

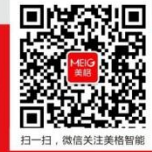

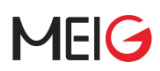

#### 重要声明

#### 版权声明

版权所有: 美格智能技术股份有限公司

本资料及其包含的所有内容为美格智能技术股份有限公司所有,受中国法律及适用之国际公约中有关著作权法律的保护。未经美格智能技术股份有限公司书面授权,任何人不得以任何形式复制、传播、散布、改动或以其它方式使用本资料的部分或全部内容,违者将被依法追究责任。

#### 不保证声明

美格智能技术股份有限公司不对此文档中的任何内容作任何明示或暗示的陈述或保证,而且 不对特定目的的适销性及适用性或者任何间接、特殊或连带的损失承担任何责任。

#### 保密声明

本文档(包含任何附件)包含的信息是保密信息。接收人了解其获得的本文档是保密的,限 用于规定的目的外不得用于任何目的,也不得将本文档泄露给任何第三方。

#### 免责声明

本公司不承担由于客户不正常操作造成的财产或者人身伤害责任。请客户按照手册中的技术 规格和参考设计开发相应的产品。在未声明之前,本公司有权根据技术发展的需要对本手册 内容进行更改,且更改版本不另行通知。

## 修订记录

| 版本号  | 日期         | 修订内容                                                                                                    |
|------|------------|----------------------------------------------------------------------------------------------------|
| V1.0 | 2020-08-13 | 初次建立                                                                                                    |
| V1.1 | 2021-01-13 | <ol> <li>添加 PCle 拨号支持</li> <li>添加 GobiNet+AT IPv6 拨号支持</li> </ol>                                                     |
| V1.3 | 2021-01-13 | 1. 添加 qmiwwan 拨号                                                                                                    |
| V1.4 | 2021-11-11 | <ol> <li>添加模块 subcls,protocol 方式适配说明</li> <li>添加最新所有模块信息</li> <li>更新 GobiNet 多路拨号</li> <li>添加 qmiwwan 多路拨号</li> </ol> |
| V1.5 | 2022-03-08 | 添加展锐系列模组各种拨号支持                                                                                                    |
| V1.6 | 2022-06-02 | 适配展锐 SRM811 NCM 拨号                                                                                                    |
| V1.7 | 2022-06-23 | <ol> <li>所有"美格模块"修改为"美格智能模块"</li> <li>删除表 1 中"SIM 卡热插拔"那一列</li> </ol>                                                 |
| V1.8 | 2023-06-17 | <ol> <li>添加 SLM770A option 驱动适配</li> <li>修改模块基本信息章节模块端口定义和子端口说明信息</li> </ol>                                          |

|   | ㅋ. |
|---|----|
| 日 | 沤  |

| 重要 | 声明                   | 1    |
|----|----------------------|------|
| 修i | 记录                   | 2    |
| 目: | ₹                    | 3    |
| 表格 | 索引                   | 5    |
| 图片 | 索引                   | 6    |
| 1  | 引言                   | 7    |
|    | 1.1 文档目的             | 7    |
|    | 1.2 内容一览             | 7    |
| 2  | 模块基本信息               | 8    |
|    | 2.1 模块端口定义           | 8    |
|    | 2.2 子端口说明            | 9    |
|    | 2.3 拨号方式支持           | 9    |
| 3  | 适配文件列表               | . 11 |
| 4  | USB 转串口驱动适配          | .12  |
|    | 4.1 内核配置             | .12  |
|    | 4.2 修改 option 驱动     | .12  |
|    | 4.2.1 Interface 方法   | .13  |
|    | 4.2.2 Class Info 方法  | .16  |
|    | 4.3 编译并加载驱动          | .17  |
| 5  | PPP 拨号               | .19  |
|    | 5.1 内核添加 PPP 驱动支持    | .19  |
|    | 5.2 拨号脚本准备           | .19  |
|    | 5.3 拨号               | .19  |
|    | 5.3.1 设置 APN         | .19  |
|    | 5.3.2 进行拨号           | .20  |
|    | 5.4  拨号验证            | .21  |
| 6  | ECM 拨号               | .22  |
|    | 6.1 加载驱动             | .22  |
|    | 6.2 拨号               | .22  |
| 7  | NCM 拨号               | .23  |
|    | 7.1 编译加载驱动           | .23  |
|    | 7.2 拨号               | .24  |
| 8  | GOBINET(单路)拨号        | .25  |
|    | 8.1 加载驱动             | .25  |
|    | 8.2 拨号验证             | .25  |
|    | 8.2.1 使用 CM 拨号       | .25  |
|    | 8.2.2 使用 AT 拨号       | .26  |
| _  | 8.2.3 GobiNet 网卡名称修改 | .27  |
| 9  | GOBINET(多路)拨号        | .28  |
|    | 9.1 AT 万式            | .28  |
|    | 9.1.1 加载驱动           | .28  |
|    | 9.2                  | .29  |

## MEIG

|    | 9.3   | QMI 方式                  | 30 |
|----|-------|-------------------------|----|
|    | 9     | .3.1 加载驱动               | 30 |
|    | 9     | .3.2 拨号验证               | 30 |
| 10 | QMI_  | WWAN 拨号                 | 31 |
|    | 10.1  | 添加内核配置项                 | 31 |
|    | 10.2  | 驱动中添加美格智能模块             | 31 |
|    | 10.3  | 编译拨号工具                  | 32 |
|    | 10.4  | 拨号                      | 32 |
| 11 | MBIN  | 1 拨号                    | 33 |
|    | 11.1  | 添加内核配置项                 | 33 |
|    | 11.2  | 拨号                      | 33 |
| 12 | RND   | S 拨号                    | 34 |
|    | 12.1  | 添加内核配置项                 | 34 |
|    | 12.2  | 拨号                      | 34 |
| 13 | PCIE  | 拨号                      | 36 |
|    | 13.1  | 准备并加载驱动                 | 36 |
|    | 13.2  | 拨号                      | 36 |
| 14 | SIM - | 卡热插拔支持                  | 37 |
| 15 | IPV6  | 功能验证                    | 37 |
|    | 15.1  | IPv6 连通性验证              | 37 |
|    | 15.2  | IPv6 功能测试               | 38 |
| 16 | 常见问   | 可题处理                    | 39 |
|    | 16.1  | 模块是否正常连接                | 39 |
|    | 16.2  | SIM 卡是否在位               | 39 |
|    | 16.3  | 信号检查                    | 39 |
|    | 16.4  | 注网检查                    | 40 |
|    | 16.5  | usb 串口驱动检查              | 40 |
| 17 | 附录.   |                         | 41 |
|    | 17.1  | 定义 PDP 上下文命令 AT+CGDCONT | 41 |
|    | 17.2  | RMNET 拨号命令 AT\$QCRMCALL | 43 |
|    | 17.3  | NDIS 拨号 ANDISDUP        | 44 |
|    |       |                         |    |
|    |       |                         |    |
|    |       |                         |    |
|    |       |                         |    |
|    |       |                         |    |
|    |       |                         |    |
|    |       |                         |    |
|    |       |                         |    |
|    |       |                         |    |

## 表格索引

| 表 | 1  | 美格智能模块产品端口组合信息    | 8  |
|---|----|-------------------|----|
| 表 | 2  | 子端口说明             | 9  |
| 表 | 3  | 拨号方式              | 9  |
| 表 | 4  | 适配文件列表            | 11 |
| 表 | 5  | AT+CGDCONT 操作指令   | 41 |
| 表 | 6  | AT+CGDCONT 参数详细说明 | 42 |
| 表 | 7  | AT\$QCRMCALL 操作指令 | 43 |
| 表 | 8  | AT\$QCRMCALL 参数说明 | 44 |
| 表 | 9  | 语法                | 44 |
| 表 | 10 | 参数                | 45 |

## 图片索引

| 冬 | 1  | 串口信息         | 17 |
|---|----|--------------|----|
| 图 | 2  | SRM811 串口    | 18 |
| 图 | 3  | APN 设置       | 20 |
| 图 | 4  | PPP 拨号       | 20 |
| 图 | 5  | NDIS 拨号      | 24 |
| 图 | 6  | 网络连通验证       | 24 |
| 图 | 7  | 多路 APN 设置    | 29 |
| 图 | 8  | 多路拨号         | 29 |
| 图 | 9  | MBIM 拨号      | 33 |
| 图 | 10 | IPv6 ping    | 37 |
| 图 | 11 | IPv6 连接测试-概述 | 38 |
| 图 | 12 | 连接测试         | 38 |
| 图 | 13 | 检查 usb 设备    | 39 |
|   |    |              |    |

## MEIG

## 1 引言

## 1.1 文档目的

本文档主要介绍针对美格智能模块基于 Linux 系统的适配指导说明。主要面向集成美格智能模块的相关开发调试人员,引导其快速适配美格智能模块到设备上,以设备提供数据,语音,短信等电信业务。

### 1.2 内容一览

本文共分为以下几部分:

- 第1章,主要介绍文档目的、章节描述等;
- 第2章, 描述模块基本信息;
- 第3章,适配文件列表;
- 第4章, 描述如何适配 usb 转串口驱动
- 第5章, 描述如何使用 PPP 拨号
- 第6章, 描述如何使用 ECM 拨号
- 第7章, 描述如何使用 NCM 拨号
- 第8章, 描述如何使用 Gobinet 单路拨号
- 第9章, 描述如何使用 Gobinet 多路拨号
- 第10章, 描述如何使用 Qmi\_wwan 拨号
- 第 11 章, 描述如何使用 MBIM 拨号
- 第12章, 描述如何使用 RNDIS 拨号
- 第13章,描述如何启用 SIM 卡热插拔功能
- 第 14 章, 描述 IPv6 的验证方法
- 第15章, 描述常见问题的处理方法
- 第16章, 附录,摘录常用AT指令说明

## 2 模块基本信息

本文介绍的模块都是通过 usb 与 Linux 上位机进行通信的, 并且使用复合设备驱动虚拟出多个子端口, 各个端口实现不同的子功能。

### 2.1 模块端口定义

此文档适用于如下表格中所列出的模块,部分模块会有多种不同的 PID:

#### 表 1 美格智能模块产品端口组合信息

| 美格智能 | 美格智能模块产品端口组合信息 |                                            |    |                                                            |  |  |  |  |
|------|----------------|--------------------------------------------|----|------------------------------------------------------------|--|--|--|--|
| VID  | PID            | 端口组合                                       | 系列 | 模块列表                                                       |  |  |  |  |
| 05C6 | F601           | DIAG, MODEM, AT, NMEA, ADB,<br>[RMNET/ECM] |    | LTE: SLM750x/SLM730x                                       |  |  |  |  |
| 2DEE | 4D22           | DIAG, MODEM, AT, NMEA, ADB, RMNET          |    | Y                                                          |  |  |  |  |
| 2DEE | 4D23           | DIAG, MODEM, AT, NMEA, ADB,<br>ECM         | Q  | LTE: SLM868x/SLM820x/MA800x<br>5G: SRM815x/SRM825x/SLM826x |  |  |  |  |
| 2DEE | 4D38           | RNDIS, DIAG, MODEM, AT, NMEA, ADB          | -  |                                                            |  |  |  |  |
| 2DEE | 4D50           | ECM, DIAG, MODEM, AT, LOG, ADB             |    |                                                            |  |  |  |  |
| 2DEE | 4d51           | RNDIS, DIAG, MODEM, AT, LOG, ADB           | U  | 5G: SRM811x/SRM821x/SRM810x                                |  |  |  |  |
| 2DEE | 4d52 🔵         | NCM, DIAG, MODEM, AT, LOG, ADB             |    |                                                            |  |  |  |  |
| 2DEE | 4D57           | RNDIS, DIAG, MODEM, AT, NMEA,<br>[UAC]     | ٨  |                                                            |  |  |  |  |
| 2DEE | 4D58           | ECM, DIAG, MODEM, AT, NMEA,<br>[UAC]       | A  |                                                            |  |  |  |  |
|      | 4020           | NCM, AT, DIAG, 3G DIAG, MODEM              | н  |                                                            |  |  |  |  |
| ZULE | 4020           | DIAG, AT, 3G DIAG, MODEM, ECM              | 11 |                                                            |  |  |  |  |

● 表中 VID(Vendor ID)、PID(Product ID)以及端口组合的顺序信息,在适配 usb 驱动时会用到。

● 表中"[]"括起来的部分表示可以通过 AT 命令动态开启或关闭。

● 一般情况下,除个别模块外,模块的 PID 与 USB 端口组合信息一一对应。如:知道模块的 VID:2DEE, PID:4D22,就可以确认端口顺序是 "DIAG, MODEM, AT, NMEA, ADB, RMNET"。

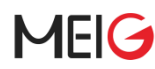

● 我们将模块分为 Q、U、A、H 四个系列,每个系列在适配时候的主要特性是一致的,后文中会有提到。

### 2.2 子端口说明

虚拟出来的各个子端口主要用来实现 AT 命令收发、网络通信、GPS、诊断等功能,详细见下表:

#### 表 2 子端口说明

| 端口               | 功能说明                                                                                                    |
|------------------|----------------------------------------------------------------------------------------------------|
| MODEM            | 用于 PPP 拨号                                                                                                    |
| AT               | 用于收发 AT 命令                                                                                                    |
| NMEA             | 上报 nmea 数据,用于 gps 功能                                                                                                    |
| ADB              | adb 调试端口,功能默认被禁用                                                                                                    |
| RMNET            | <ul> <li>网口,仅在高通方案的模块上支持;</li> <li>拨号后获取的是从运营商处分配的公网 IP;</li> </ul>                                                                                                    |
| ECM              | <ul> <li>网口, Linux 下免驱, Windows 不支持。</li> <li>一般获取的是局域网 IP, 如 192.168.200.3;</li> <li>占用 2 个端口,数据+控制;</li> </ul>                                                                                                |
| NCM              | <ul> <li>网口</li> <li>Linux 平台上:</li> <li>H系列模块需要用美格提供的专用 ncm 驱动,<br/>其他模块直接使用内核自带的 ncm 驱动即可。</li> <li>Windows 平台:</li> <li>所有模块均需要安装美格提供的驱动。</li> <li>拨号后获取的是从运营商处分配的公网 IP;</li> <li>占用 2 个端口,数据+控制;</li> </ul> |
| RNDIS            | <ul> <li>网口, Linux/Windows下都免驱。</li> <li>一般获取的是局域网 IP,如 192.168.200.3</li> <li>占用 2 个端口,数据+控制;</li> </ul>                                                                                                    |
| DIAG、LOG、3G DIAG | 获取模块日志,诊断问题使用                                                                                                    |
| UAC              | <ul> <li>● 实现音频控制、传输功能, Linux/Windows 都免驱</li> <li>● 占用3个端口,数据收发+控制;</li> </ul>                                                                                                    |

## 2.3 拨号方式支持

表 3 拨号方式

## MEIG

| 高通 | SLM750/SLM730                                                                                                    | Y | Y | Ν | Y | Ν | Ν | Y | Y |
|----|----------------------------------------------------------------------------------------------------|---|---|---|---|---|---|---|---|
| 海思 | SLM790                                                                                                    | Y | Y | Y | N | Ν | Ν | Ν | Ν |
| 高通 | SLM868/SLM820/S<br>LM828/SLM828G/S<br>RM815EA/SRM815<br>CN/SRM815W-EA/<br>SRM815GL/SRM82<br>5W/SRM825W-EA/<br>SRM825-CK/SRM8<br>25-EU/SRM815L/S<br>RM825L/SRM825W<br>N | Y | Y | Ν | Y | Y | Y | Y | Y |
| 展锐 | SRM811/SRM821                                                                                                    | Y | Y | Y | Ν | Ν | Y | Υ | Y |
| 高通 | SLT156/SLT152T                                                                                                    | Y | Ν | Ν | N | N | N | N | Ν |

## 3 适配文件列表

表 4 适配文件列表

| 文件                          | 说明         |                 |
|-----------------------------|------------|-----------------|
| ppp_script_for_linux.tar.gz | ppp 拨号脚本   | • 07            |
| udhcpc_script.tar.gz        | udhcpc 脚本, | 在默认没有脚本的平台上可以使用 |
|                             |            |                 |

## 4 USB 转串口驱动适配

模块 usb 口是复用的,故需要使用 option 驱动分离出多个串口来使用。

### 4.1 内核配置

在内核配置文件中添加如下项,

```
CONFIG_USB_SERIAL_GENERIC=y
CONFIG_USB_SERIAL_OPTION=y
CONFIG_USB_SERIAL_QT2=y
```

备注: PC 上内核编译可在 make menuconfig 后,再将上述配置加入到.config 文件中

### 4.2 修改 option 驱动

Linux 上位机上串口适配有两种方式,一种按 Interface 顺序,此方法的劣势是固定不灵活,对于新增加的 interface 可能无法适配。另一种是按照 class info 方法,此方法是直接识别 interface 功能,建议使用,但需要模块软件支持,早期的高通方案模块不支持。

可以在 linux 上位机上使用如下命令来确认是否支持 class 信息:

```
#vid 为 2dee 的模块
cat /sys/kernel/debug/usb/devices | grep -i 2dee -A 20 | grep -i Prot
#vid 为 05c6 的早期版本模块
cat /sys/kernel/debug/usb/devices | grep -i 2dee -A 20 | grep -i Prot
```

Sub 和 Prot 都不为 ff 或者 00,表示可以支持 class 方式。

支持的情况:

```
:* If#= 5 Alt= 0 #EPs= 2 Cls=ff(vend.) Sub=02 <mark>Prot=</mark>03 Driver=option
oot@ubuntu-System-Product-Name:/home/ubuntu/linux-4.20/drivers/usb/serial# cat /sys/kernel/debug/usb/devices | grep -i 2dee -A 20 | grep
          0 Alt= 0 #EPs= 1
                                 Cls=02(comm.
                                                    Sub=06 Prot=00
                                                                        Driver=cdc ether
   If#= 1 Alt= 1 #EPs= 3 Cls=0a(data
If#= 2 Alt= 0 #EPs= 2 Cls=ff(vend.
                                                                ot=00
                                                    Sub
                                                         =00
                                                                        Driver=cdc_ether
                                                                         Driver=option
                                                    Sub=02
                                                                 ot=12
                   0 #EPs=
                                 Cls=ff(vend
                                                                          Driver=option
                                                                         Driver=option
                                 Cls=ff(vend
                                                     Sub=02
                                                                   -12
                                                                IX-4
                                                                                              rial#
```

不支持的情况:

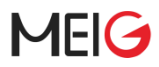

| bus our perice our. ID 1000.0002 Linux Foundation 2.0 Foot hub                                                |                 |                       |  |  |       |      |       |  |
|----------------------------------------------------------------------------------------------------|-----------------|-----------------------|--|--|-------|------|-------|--|
| root@ubuntu-System-Product-Name:/home/ubuntu/linux-4.20/drivers/usb/serial# cat /sys/kernel/debug/usb/devices |                 |                       |  |  | -A 20 | grep | -i Pr |  |
| ot                                                                                                    |                 |                       |  |  |       |      |       |  |
| I:* If#= 0 Alt= 0 #EPs= 2 Cls=ff(vend.) S                                                                     | Sub=ff Prot=ff  | Driver=(none)         |  |  |       |      |       |  |
| I:* If#= 1 Alt= 0 #EPs= 3 Cls=ff(vend.) S                                                                     | Sub=00 Prot=00  | Driver=(none)         |  |  |       |      |       |  |
| I:* If#= 2 Alt= 0 #EPs= 3 Cls=ff(vend.) S                                                                     | Sub=00 Prot=00  | Driver=(none)         |  |  |       |      |       |  |
| I:* If#= 3 Alt= 0 #EPs= 3 Cls=ff(vend.) S                                                                     | Sub=00 Prot=00  | Driver=(none)         |  |  |       |      |       |  |
| I:* If#= 4 Alt= 0 #EPs= 2 Cls=ff(vend.)                                                                       | Sub=42 Prot=01  | Driver=usbfs          |  |  |       |      |       |  |
| root@ubuntu-Svstem-Product-Name:/home/ubu                                                                     | untu/linux-4.20 | 0/drivers/usb/serial# |  |  |       |      |       |  |

### 4.2.1 Interface 方法

对于比较旧的模块,因为没有 usb 信息里没有 class, subcls, protocol 信息,需要按此方法进行适配。

在 option 驱动中添加模块信息, 4.17 及以上版本内核修改方法:

| drivers/usb/serial/option.c<br>@@ -85,6 +85,13 @@ static int<br>#define HUAWEI_PRODUCT_K3765<br>#define HUAWEI_PRODUCT_K4605<br>#define HUAWEI_PRODUCT_E17356                                                                                                    | option_probe(struct usb_serial *serial,<br>0x1465<br>0x14C6<br>0x1C07                                                                                                    |
|----------------------------------------------------------------------------------------------------|----------------------------------------------------------------------------------------------------|
| <pre>#define MEIG_VENDOR_ID #define MEIG_QCM_VENDOR_ID #define MEIG_QCM_PRODUCT_Q #define MEIG_PRODUCT_Q #define MEIG_PRODUCT_Q_ECM #define MEIG_PRODUCT_U_RNDIS #define MEIG_PRODUCT_U_RNDIS #define MEIG_PRODUCT_U_NCM #define MEIG_PRODUCT_A_RNDIS #define MEIG_PRODUCT_A_ECM</pre> | 0x2DEE<br>0x05C6<br>0xF601<br>0x4D22<br>0x4D23<br>0x4D23<br>0x4D38<br>0x4D20<br>0x4D50<br>0x4D50<br>0x4D51<br>0x4D52<br>0x4D57<br>0x4D58                                                                                                    |
| <pre>#define QUANTA_VENDOR_ID #define QUANTA_PRODUCT_Q101 @@ -564,6 +571,12 @@ static in</pre>                                                                                                    | 0x0408<br>0xEA02<br>ht option_probe(struct usb_serial *serial,                                                                                                    |
| static const struct usb_devic                                                                                                    | <pre>e_id option_ids[] = {</pre>                                                                                                    |
| <pre>//H series { USB_VENDOR_AND_INTERF { USB_VENDOR_AND_INTERF { USB_VENDOR_AND_INTERF { USB_VENDOR_AND_INTERF { USB_VENDOR_AND_INTERF</pre>                                                                                                    | <pre>FACE_INFO(MEIG_VENDOR_ID, 0xff, 0x03, 0x03) }, //3g app<br/>FACE_INFO(MEIG_VENDOR_ID, 0xff, 0x03, 0x13) }, //app<br/>FACE_INFO(MEIG_VENDOR_ID, 0xff, 0x03, 0x01) }, //modem<br/>FACE_INFO(MEIG_VENDOR_ID, 0xff, 0x03, 0x12) }, //at<br/>FACE_INFO(MEIG_VENDOR_ID, 0xff, 0x03, 0x14) }, //gprs</pre> |
| <pre>{ USB_VENDOR_AND_INTERF<br/>{ USB_VENDOR_AND_INTERF<br/>{ USB_VENDOR_AND_INTERF<br/>{ USB_VENDOR_AND_INTERF<br/>{ USB_VENDOR_AND_INTERF</pre>                                                                                                    | <pre>FACE_INFO(MEIG_VENDOR_ID, 0xff, 0x02, 0x03) }, //3g app<br/>FACE_INFO(MEIG_VENDOR_ID, 0xff, 0x02, 0x13) }, //app<br/>FACE_INFO(MEIG_VENDOR_ID, 0xff, 0x02, 0x01) }, //modem<br/>FACE_INFO(MEIG_VENDOR_ID, 0xff, 0x02, 0x12) }, //at<br/>FACE_INFO(MEIG_VENDOR_ID, 0xff, 0x02, 0x14) }, //gprs</pre> |
|                                                                                                    |                                                                                                    |
| { USB_DEVICE(MEIG_VENDO<br>.driver_info = RSVD(4)                                                                                                    | R_ID, MEIG_PRODUCT_Q),<br>  RSVD(5)   RSVD(6)   RSVD(7) },                                                                                                    |
| {    USB_DEVICE(MEIG_VENDO<br>.driver_info = RSVD(4)                                                                                                    | R_ID, MEIG_PRODUCT_Q_ECM),<br>  RSVD(5)   RSVD(6)   RSVD(7)},                                                                                                    |
| {    USB_DEVICE(MEIG_QCM_V<br>.driver_info = RSVD(4)                                                                                                    | ENDOR_ID, MEIG_QCM_PRODUCT_Q),<br>  RSVD(5)   RSVD(6)   RSVD(7)},                                                                                                    |
| {    USB_DEVICE(MEIG_VENDO<br>.driver_info = RSVD(0)                                                                                                    | R_ID, MEIG_PRODUCT_Q_RNDIS),<br>  RSVD(1)   RSVD(6)   RSVD(7)   RSVD(8)   RSVD(9)},                                                                                                    |

## MEIG

{ USB\_DEVICE(MEIG\_VENDOR\_ID, MEIG\_PRODUCT\_U\_RNDIS), .driver\_info = RSVD(0) | RSVD(1) | RSVD(6) | RSVD(7) | RSVD(8) | RSVD(9)}, { USB\_DEVICE(MEIG\_VENDOR\_ID, MEIG\_PRODUCT\_U\_ECM), .driver\_info = RSVD(0) | RSVD(1) | RSVD(6) | RSVD(7) | RSVD(8) | RSVD(9)}, { USB\_DEVICE(MEIG\_VENDOR\_ID, MEIG\_PRODUCT\_U\_NCM), .driver\_info = RSVD(0) | RSVD(1) | RSVD(6) | RSVD(7) | RSVD(8) | RSVD(9)}, { USB\_DEVICE(MEIG\_VENDOR\_ID, MEIG\_PRODUCT\_A\_RNDIS), .driver\_info = RSVD(0) | RSVD(1) | RSVD(6) | RSVD(7) | RSVD(8) }, { USB\_DEVICE(MEIG\_VENDOR\_ID, MEIG\_PRODUCT\_A\_ENDIS), .driver\_info = RSVD(0) | RSVD(1) | RSVD(6) | RSVD(7) | RSVD(8) }, { USB\_DEVICE(MEIG\_VENDOR\_ID, MEIG\_PRODUCT\_A\_ECM), .driver\_info = RSVD(0) | RSVD(1) | RSVD(6) | RSVD(7) | RSVD(8) }, { USB\_DEVICE(OPTION\_VENDOR\_ID, OPTION\_PRODUCT\_COLT) },

#### 4.17 以下版本内核修改方法:

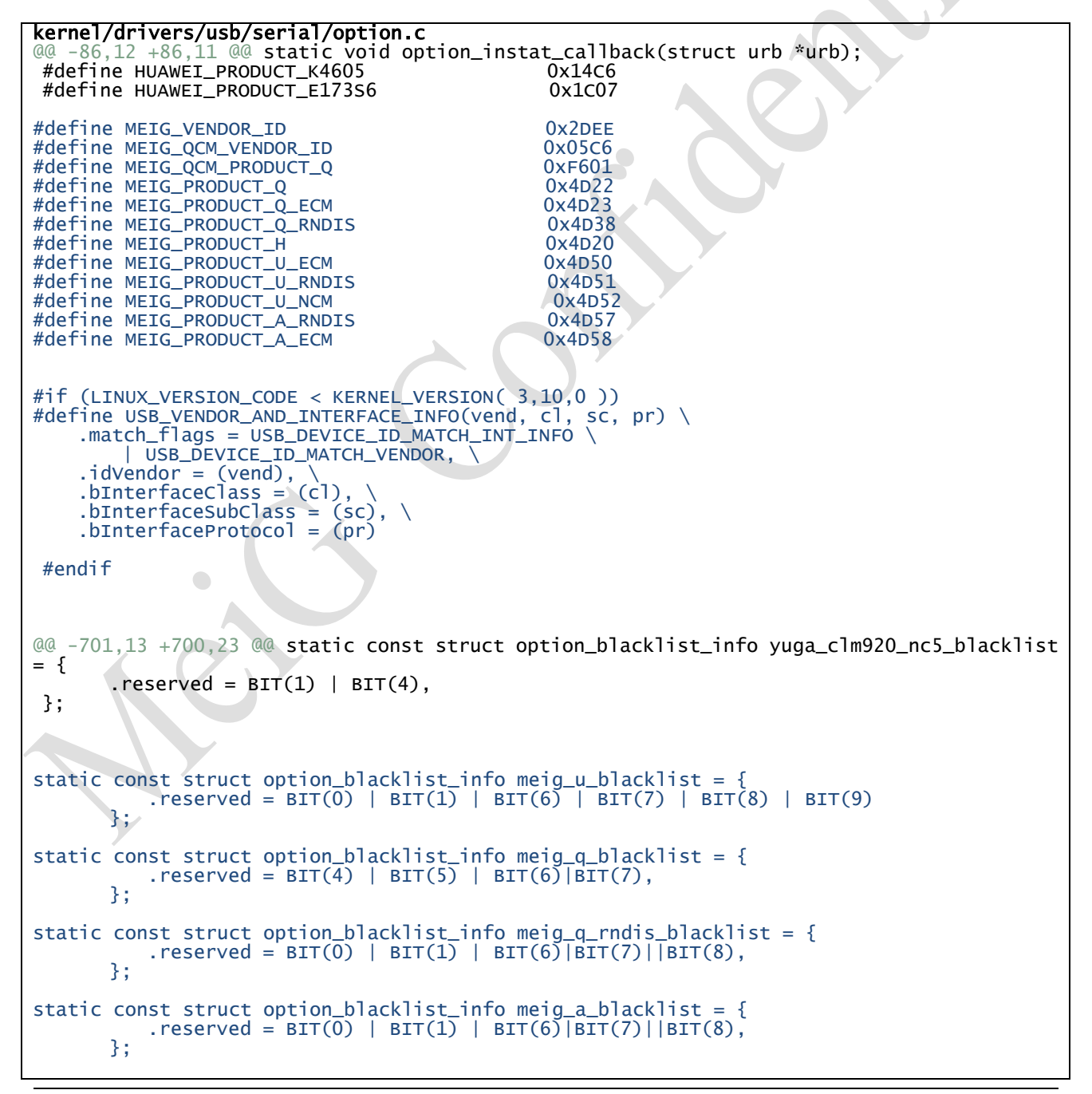

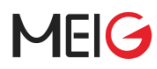

| <pre>static const struct usb_device_id option_ids[] = {</pre>                                                                                                    |
|----------------------------------------------------------------------------------------------------|
| <pre>//H series { USB_VENDOR_AND_INTERFACE_INFO(MEIG_VENDOR_ID, 0xff, 0x03, 0x03) }, //3g app { USB_VENDOR_AND_INTERFACE_INFO(MEIG_VENDOR_ID, 0xff, 0x03, 0x13) }, //app { USB_VENDOR_AND_INTERFACE_INFO(MEIG_VENDOR_ID, 0xff, 0x03, 0x01) }, //modem { USB_VENDOR_AND_INTERFACE_INFO(MEIG_VENDOR_ID, 0xff, 0x03, 0x12) }, //at { USB_VENDOR_AND_INTERFACE_INFO(MEIG_VENDOR_ID, 0xff, 0x03, 0x14) }, //gprs</pre>      |
| <pre>{ USB_VENDOR_AND_INTERFACE_INFO(MEIG_VENDOR_ID, 0xff, 0x02, 0x03) }, //3g app<br/>{ USB_VENDOR_AND_INTERFACE_INFO(MEIG_VENDOR_ID, 0xff, 0x02, 0x13) }, //app<br/>{ USB_VENDOR_AND_INTERFACE_INFO(MEIG_VENDOR_ID, 0xff, 0x02, 0x01) }, //modem<br/>{ USB_VENDOR_AND_INTERFACE_INFO(MEIG_VENDOR_ID, 0xff, 0x02, 0x12) }, //at<br/>{ USB_VENDOR_AND_INTERFACE_INFO(MEIG_VENDOR_ID, 0xff, 0x02, 0x14) }, //gprs</pre> |
| <pre>{ USB_DEVICE(MEIG_QCM_VENDOR_ID, MEIG_QCM_PRODUCT_Q),<br/>.driver_info = (kernel_ulong_t)&amp;meig_q_blacklist },</pre>                                                                                                    |
| <pre>{ USB_DEVICE(MEIG_VENDOR_ID, MEIG_PRODUCT_Q),<br/>.driver_info = (kernel_ulong_t)&amp;meig_q_blacklist },</pre>                                                                                                    |
| <pre>{ USB_DEVICE(MEIG_VENDOR_ID, MEIG_PRODUCT_Q_ECM),<br/>.driver_info = (kernel_ulong_t)&amp;meig_q_blacklist },</pre>                                                                                                    |
| <pre>{ USB_DEVICE(MEIG_VENDOR_ID, MEIG_PRODUCT_Q_RNDIS),<br/>.driver_info = (kernel_ulong_t)&amp;meig_q_rndis_blacklist },</pre>                                                                                                    |
| <pre>{ USB_DEVICE(MEIG_VENDOR_ID, MEIG_PRODUCT_U_RNDIS),<br/>.driver_info = (kernel_ulong_t)&amp;meig_u_blacklist },</pre>                                                                                                    |
| <pre>{ USB_DEVICE(MEIG_VENDOR_ID, MEIG_PRODUCT_U_ECM),<br/>.driver_info = (kernel_ulong_t)&amp;meig_u_blacklist },</pre>                                                                                                    |
| { USB_DEVICE(MEIG_VENDOR_ID, MEIG_PRODUCT_U_NCM),<br>.driver_info = (kernel_ulong_t)&meig_u_blacklist },                                                                                                    |
| <pre>{ USB_DEVICE(MEIG_VENDOR_ID, MEIG_PRODUCT_A_RNDIS),<br/>.driver_info = (kernel_ulong_t)&amp;meig_a_blacklist },</pre>                                                                                                    |
| { USB_DEVICE(MEIG_VENDOR_ID, MEIG_PRODUCT_A_ECM),<br>.driver_info = (kernel_ulong_t)&meig_a_blacklist },                                                                                                    |

#### 4.2.2 Class Info 方法

此方法是使用 usb 的 class 信息来匹配模块各个接口功能,优点是与端口顺序无关,比较灵活。较早 版本的高通方案模块不支持此方法。SRM811 展锐模组暂时不支持此方案,待后续板侧支持后更新此部分

适配方法如下:

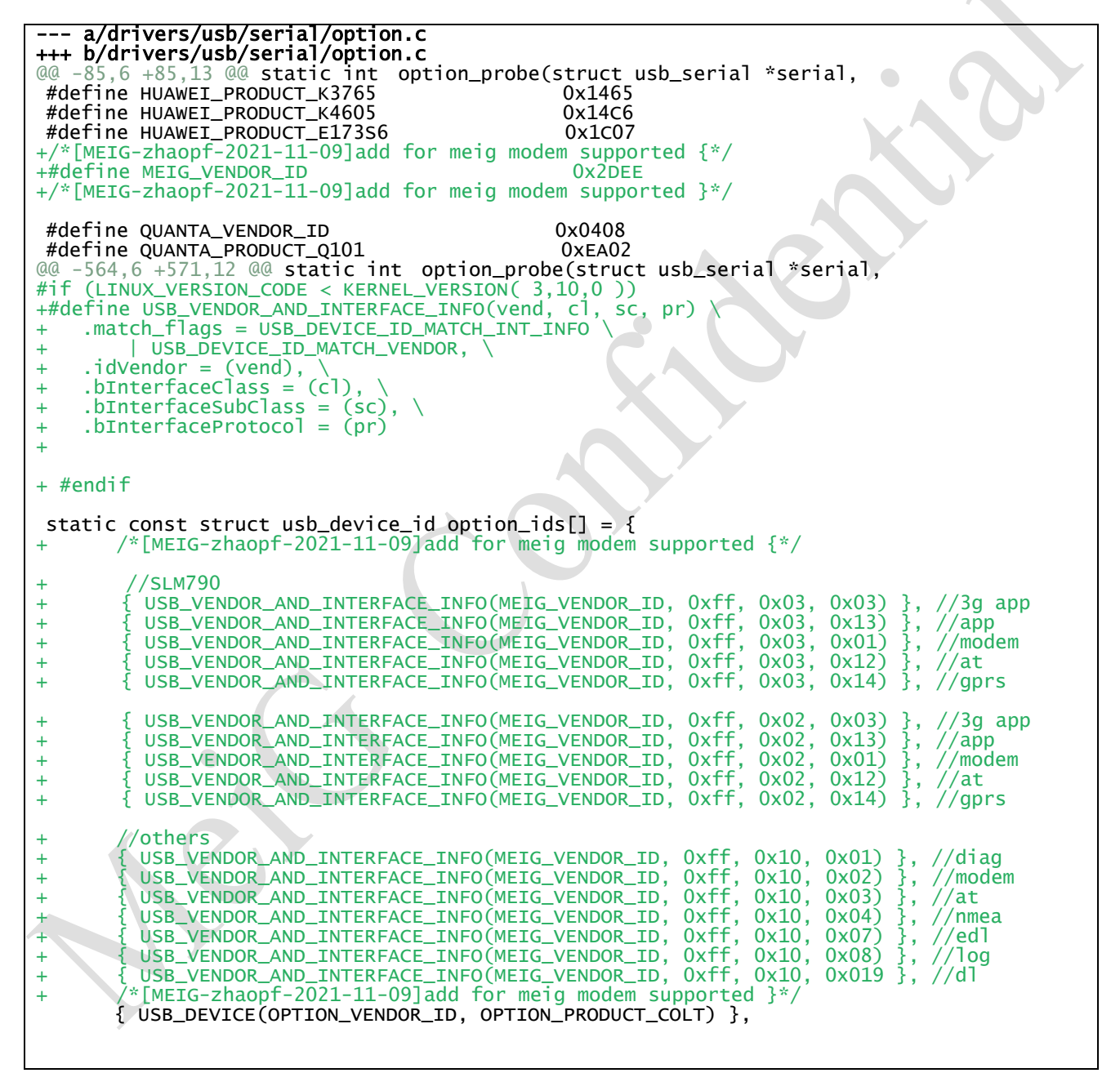

#### 3.10 以下内核要再打上如下补丁:

```
--- a/include/linux/usb.h
+++ b/include/linux/usb.h
00 -861,6 +861,27 00 static inline int usb_make_path(struct usb_device *dev, char *buf, size_t
size)
    .bInterfaceSubClass = (sc), \
    .bInterfaceProtocol = (pr)
+#define USB_VENDOR_AND_INTERFACE_INFO(vend, cl, sc, pr) \
    .match_flags = USB_DEVICE_ID_MATCH_INT_INF0 \
+
       USB_DEVICE_ID_MATCH_VENDOR, \
+
   .idVendor = (vend), \setminus
+
  .bInterfaceClass = (cl), \setminus
+
  .bInterfaceSubClass = (sc), \
+
   .bInterfaceProtocol = (pr)
+
+
    _____
/* Stuff for dynamic usb ids */
```

### 4.3 编译并加载驱动

也可以编译出 option.ko 在使用 insmod 命令加载。

驱动加载后,如插入 SRM815 模块时,设备目录会生成 4 个串口设备:

| kvim:/ # ls -la /dev/ttyUS& | B*        |            |         |              |  |
|-----------------------------|-----------|------------|---------|--------------|--|
| crw-rw-r 1 radio radio 18   | 88, 0     | 2020-04-16 | 09:41 / | /dev/ttyUSB0 |  |
| crw-rw-r 1 radio radio 18   | 88, 1<br> | 2020-04-16 | 09:41 / | dev/ttyUSB1  |  |
| crw-rw-r 1 radio radio 18   | 88, 3     | 2020-04-10 | 09:41 / | /dev/ttyUSB3 |  |
| kujmt ( #                   |           |            |         |              |  |
|                             | 图 1 肖     | 自口信息       |         |              |  |

对于 SRM811 模组加载串口驱动后会有 5 个串口设备,如下图所示:

mgqmgyan n

| root@zhangqingyun-HP-ProBook-4446s:/home/zhangqingyun# lsusb                     |
|----------------------------------------------------------------------------------|
| Bus 005 Device 001: ID 1d6b:0001 Linux Foundation 1.1 root hub                   |
| Bus 002 Device 001: ID 1d6b:0002 Linux Foundation 2.0 root hub                   |
| Bus 004 Device 001: ID 1d6b:0001 Linux Foundation 1.1 root hub                   |
| Bus 001 Device 002: ID 04f2:b270 Chicony Electronics Co., Ltd                    |
| Bus 001 Device 001: ID 1d6b:0002 Linux Foundation 2.0 root hub                   |
| Bus 003 Device 001: ID 1d6b:0001 Linux Foundation 1.1 root hub                   |
| Bus 009 Device 001: ID 1d6b:0003 Linux Foundation 3.0 root hub                   |
| Bus 008 Device 004: ID 2dee:4d51                                                 |
| Bus 008 Device 002: ID 093a:2510 Pixart Imaging, Inc. Optical Mouse              |
| Bus 008 Device 001: ID 1d6b:0002 Linux Foundation 2.0 root hub                   |
| Bus 007 Device 001: ID 1d6b:0003 Linux Foundation 3.0 root hub                   |
| Bus 006 Device 001: ID 1d6b:0002 Linux Foundation 2.0 root hub                   |
| root@zhangqingyun-HP-ProBook-4446s:/home/zhangqingyun# modprobe option           |
| eroot@zhangqingyun-HP-ProBook-4446s:/home/zhangqingyun# echo "2dee 4d51" > /sys/ |
| us/usb-serial/drivers/option1/new_id                                             |
| root@zhangqingyun-HP-ProBook-4446s:/home/zhangqingyun# ls /dev/ttyU*             |
| /dev/ttyUSB0 /dev/ttyUSB1 /dev/ttyUSB2 /dev/ttyUSB3 /dev/ttyUSB4                 |
| root@zhangqingyun-HP-ProBook-4446s:/home/zhangqingyun# lsusb -t                  |
| /: Bus 09.Port 1: Dev 1, Class=root_hub, Driver=xhci_hcd/2p, 5000M               |
| /: Bus 08.Port 1: Dev 1, Class=root_hub, Driver=xhci_hcd/2p, 480M                |
| Port 1: Dev 2, If 0, Class=Human Interface Device, Driver=usbhid, 1.5M           |
| Port 2: Dev 4, If 0, Class=Wireless, Driver=rndis_host, 480M                     |
| <pre>Port 2: Dev 4, If 1, Class=CDC Data, Driver=rndis_host, 480M</pre>          |
| Port 2: Dev 4, If 2, Class=Vendor Specific Class, Driver=option, 480M            |
| Port 2: Dev 4, If 3, Class=Vendor Specific Class, Driver=option, 480M            |
| Port 2: Dev 4, If 4, Class=Vendor Specific Class, Driver=option, 480M            |
| Port 2: Dev 4, If 5, Class=Vendor Specific Class, Driver=option, 480M            |
| Port 2: Dev 4, If 6, Class=Vendor Specific Class, Driver=option, 480M            |
| /: Due AT Dort 1. Dow 1 Clace-coat hub Driver-vhei hed /30 EAAAM                 |
| /: Bus 06.Port 1: Dev 1, Class=root_hub, Driver=xhci_hcd/2p, 480M                |
| /: Bus 05.Port 1: Dev 1, Class=root_hub, Driver=ohci-pci/2p, 12M                 |
| /: Bus 04.Port 1: Dev 1, Class=root_hub, Driver=ohci-pci/5p, 12M                 |
| /: Bus 03.Port 1: Dev 1, Class=root_hub, Driver=ohci-pci/5p, 12M                 |
| /: Bus 02.Port 1: Dev 1, Class=root_hub, Driver=ehci-pci/5p, 480M                |
| /: Bus 01.Port 1: Dev 1, Class=root_hub, Driver=ehci-pci/5p, 480M                |
| Port 5: Dev 2, If 0, Class=Video, Driver=uvcvideo, 480M                          |
| - FUTL J. DEV Z, IT 1, CLASS-VLUEU, DITVET-UVCVLUEU, HOUM                        |
| oot@zhangqingyun-HP-ProBook-4446s:/home/zhangqingyun# ls /dev/ttyU*              |
| /dev/ttyUSB0 /dev/ttyUSB1 /dev/ttyUSB2 /dev/ttyUSB3 _/dev/ttyUSB4                |
| oot@zhangqingyun-HP-ProBook-4446s:/home/zhangqingyun#                            |
|                                                                                  |

/nonic/enongqingge

#### 图 2 SRM811 串口

## 5 PPP 拨号

## 5.1 内核添加 PPP 驱动支持

在内核配置文件中添加 PPP 驱动,如:

+++ b/osdrv/opensource/kernel/linux-3.18.y/arch/arm/configs/hi3520dv400\_full\_defconfig @@ -2439.4 +2439.10 @@ CONFIG\_USB\_SERIAL\_OPTION=y CONFIG\_USB\_NET\_CDCETHER=y CONFIG\_USB\_LSBNET=y CONFIG\_USB\_NET\_MEIG\_CDC\_NCM=y +CONFIG\_PPP\_FILTER=y +CONFIG\_PPP\_FILTER=y +CONFIG\_PPP\_MULTILINK=y +CONFIG\_PPP\_SYNC=y +CONFIG\_PPP\_SYNC=y +CONFIG\_PPP\_DEFLATE=y

### 5.2 拨号脚本准备

#将脚本ppp\_script\_for\_linux.tar.gz加压到/etc/ppp目录下 tar xzvf ppp\_script\_for\_linux.tar.gz -C /etc/ #给脚本加可执行权限 chmod 755 -R /etc/ppp #修改端口 #修改文件/etc/ppp/peers/gprs-dial中端口号与实际一致 如: /dev/ttyUSB1

### 5.3 拨号

#### 5.3.1 设置 APN

拨号前必须先设置 APN

一般情况下,国内运营商是不需要设置 APN 的,模块会根据 SIM 卡选择预置的 APN。

如:

- 中国移动一cmnet
- 中国电信一ctnet 或 ctlte
- 中国联通一3gnet

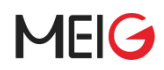

#### at+cgdcont=1,"IPV4V6","cmnet"

| acregaconteri, in vivo, cantee                                                                              |
|----------------------------------------------------------------------------------------------------|
|                                                                                                    |
| at+cadcont?                                                                                                 |
| +CGDCONT: 1,"IPV4V6","cmnet","0.0.0.0.0.0.0.0.0.0.0.0.0.0.0.0.0.0,0,0,0,0,0,0,0,0,0,0,0,0,0,0,0,0,0,0,0,    |
| +CGDCONT: 2,"IPV4V6","ims","0.0.0.0.0.0.0.0.0.0.0.0.0.0.0.0.0.0,0,0,0,0,0,0,0,0,0,0,0,0,0,0,0,0,0,0,0,      |
| +CGDCONT: 3,"IPV4V6","CMNET","0.0.0.0.0.0.0.0.0.0.0.0.0.0.0.0.0.0,0,0,0,0,0,0,0,0,0,0,0,0,0,0,0,0,0,0,0,    |
| +CGDCONT: 38,"IPV6","v2x_ip","0.0.0.0.0.0.0.0.0.0.0.0.0.0.0.0.0,0,0,0,0,0,0,0,0,0,0,0,0,0,0,0,0,0,0,0,      |
| +CGDCONT: 39,"IPV6","v2x_non_ip","0.0.0.0.0.0.0.0.0.0.0.0.0.0.0.0.0.0,0,0,0,0,0,,,,,,                       |
| +CGDCONT: 4,"IPV4V6","CMWAP","0.0.0.0.0.0.0.0.0.0.0.0.0.0.0.0.0.0,0,0,0,0,0,0,0,0,0,0,0,0,0,0,0,0,0,0,0,    |
| +CGDCONT: 5,"IPV4V6","SOS","0.0.0.0.0.0.0.0.0.0.0.0.0.0.0.0.0.0,0,0,0,0,1,,,,,,,,                           |
|                                                                                                    |
|                                                                                                    |
| at+cgdcont=1,"IPV4V6","ctnet"                                                                               |
|                                                                                                    |
| at_cgdcont?                                                                                                 |
| +CGDCONT: 1,"IPV4V6","ctnet","0.0.0.0.0.0.0.0.0.0.0.0.0.0.0.0.0.0.0                                         |
| +CGDCONT: 2,"IPV4V6","ims","0.0.0.0.0.0.0.0.0.0.0.0.0.0.0.0.0.0,0,0,0,0,0,0,0,0,0,0,0,0,0,0,0,0,0,0,0,      |
| +CGDCONT: 3,"IPV4V6","CMNET","0.0.0.0.0.0.0.0.0.0.0.0.0.0.0.0.0.0,0,0,0,0,0,0,0,0,0,0,0,0,0,0,0,0,0,0,0,    |
| +CGDCONT: 38,"IPV6","v2x_ip","0.0.0.0.0.0.0.0.0.0.0.0.0.0.0.0.0,0,0,0,0,0,0,0,0,0,0,0,0,0,0,0,0,0,0,0,      |
| +CGDCONT: 39,"IPV6","v2x_non_ip","0.0.0.0.0.0.0.0.0.0.0.0.0.0.0.0.0.0.0                                     |
| +CGDCONT: 4, "IPV4V6", "CMWAP", "0.0.0.0.0.0.0.0.0.0.0.0.0.0.0.0.0.0, 0, 0, 0, 0, 0, 0, 0, 0, 0, 0, 0, 0, 0 |
| +CGDCONT: 5,"IPV4V6","SOS","0.0.0.0.0.0.0.0.0.0.0.0.0.0.0.0.0.0.0                                           |
|                                                                                                    |
| ок                                                                                                    |
|                                                                                                    |
|                                                                                                    |

图 3 APN 设置

如果默认 APN 不符合需求,可使用指令"AT+CGDCONT"来设置,如

#### 5.3.2 进行拨号

拨号前先检查一下/etc/ppp/peers/gprs\_dial 中端口是否正确,如与实际不一致则需修改后再使用

#### pppd call gprs\_dial

| Script /usr/sbin/chat -s -v -f /etc/ppp/ppp-on-dialer finished (pid 12784), status = 0x0                                                                                                    |  |
|----------------------------------------------------------------------------------------------------|--|
| Serial connection established.                                                                                                    |  |
| using channel 3                                                                                                    |  |
| Using interface ppp0                                                                                                    |  |
| Connect: ppp0 <> /dev/ttyUSB1                                                                                                    |  |
| sent [LCP ConfReq id=0x1 <asyncmap 0x0=""> <magic 0x54b3e1ca=""> <pcomp> <accomp>]</accomp></pcomp></magic></asyncmap>                                                                                                    |  |
| rcvd [LCP ConfReq id=0x8 <asyncmap 0x0=""> <auth chap="" md5=""> <magic 0xf7971c9e=""> <pcomp> <accomp>]</accomp></pcomp></magic></auth></asyncmap>                                                                                                    |  |
| No auth is possible                                                                                                    |  |
| sent [LCP ConfRej id=0x8 <auth chap="" md5="">]</auth>                                                                                                    |  |
| rcvd [LCP ConfAck id=0x1 <asyncmap 0x0=""> <magic 0x54b3e1ca=""> <pcomp> <accomp>]</accomp></pcomp></magic></asyncmap>                                                                                                    |  |
| rcvd [LCP ConfReq id=0x9 <asyncmap 0x0=""> <magic 0xf791c9e=""> <pcomp> <accomp>]</accomp></pcomp></magic></asyncmap>                                                                                                    |  |
| sent [LCP ConfAck id=0x9 <asyncmap 0x0=""> <magic 0xf="" 1c9e="" 9=""> <pcomp> <accomp>]</accomp></pcomp></magic></asyncmap>                                                                                                    |  |
| sent [CCP ConfReq id=0x1 <deflate 15=""> <deflate(old#) 15=""> <bsd 15="" v1="">]</bsd></deflate(old#)></deflate>                                                                                                    |  |
| sent [IPCP ContReq 1d=0x1 <compress 01="" 0f="" vj=""> <addr 0.0.0.0=""> <ms-dns1 0.0.0.0=""> <ms-dns2 0.0.0.0="">]</ms-dns2></ms-dns1></addr></compress>                                                                                                    |  |
| rcvd [LCP DiscReq id=0xa magic=0xf/9/LC9e]                                                                                                    |  |
| rcvd [LCP ProtRej 1d=0xb 80 fd 01 01 00 0f 1a 04 /8 00 18 04 /8 00 15 03 2f]                                                                                                    |  |
| Protocol-Reject for "Compression Control Protocol" (UX80fd) received                                                                                                    |  |
| sent [IPCP Contract id out]                                                                                                    |  |
| $r_{CV0}$ [IPCP Confined (a=0x2) $r_{CV0}$ [and $r_{CV0}$ [and $r$ |  |
| sent [IPCP Commax ru=vx2 <adur 0.0.0.09]<="" th=""><th></th></adur>                                                                                                    |  |
| control $(IPCP Configure (d-0.2) code = 0.0 0.0 cm cdpc1 0.0 0.0 cm cdpc2 0.0 0.0 1$                                                                                                    |  |
| revel [TPCP Confleg id=0x2]                                                                                                    |  |
| sent [TPCP Confact id=0x3]                                                                                                    |  |
| rcvd [TPCP ConfNak id=0x2 <addr 10="" 135="" 154="" 69=""> <ms-dns1 130="" 137="" 2="" 211=""> <ms-dns2 130="" 137="" 18="" 211="">]</ms-dns2></ms-dns1></addr>                                                                                                    |  |
| sent [TPCP ConfReg id=0x3 <addr 10.154.69.135=""> <ms-dns1 211.137.130.2=""> <ms-dns2 211.137.130.18="">]</ms-dns2></ms-dns1></addr>                                                                                                    |  |
| rcvd [IPCP ConfAck id=0x3 <addr 10.154.69.135=""> <ms-dns1 211.137.130.2=""> <ms-dns2 211.137.130.18="">]</ms-dns2></ms-dns1></addr>                                                                                                    |  |
| Could not determine remote IP address: defaulting to 10.64.64.64                                                                                                    |  |
| not replacing existing default route via 192.168.147.2                                                                                                    |  |
| local IP address 10.154.69.135                                                                                                    |  |
| remote IP address 10.64.64.64                                                                                                    |  |
| primary DNS address 211.137.130.2                                                                                                    |  |
| secondary DNS address 211.137.130.18                                                                                                    |  |
| Script /etc/ppp/ip-up started (pid 12797)                                                                                                    |  |
| Script /etc/ppp/ip-up finished (pid 12/9/), status = 0x0                                                                                                    |  |

#### 图 4 PPP 拨号

## 5.4 拨号验证

国内:

ping 114.114.114.114

ping www.baidu.com

国外:

ping 8.8.8.8

ping www.google.com

## 6 ECM 拨号

## 6.1 加载驱动

ECM 驱动一般 linux 内核默认都有加载。

如未加载,对于 linux PC 可按如下方式加载

modprobe usbnet
modprobe cdc\_ether

对于嵌入式 linux 环境,可以在内核配置中开启 usbnet 和 ecm 开关

CONFIG\_USB\_USBNET=y CONFIG\_USB\_NET\_CDCETHER=y

### 6.2 拨号

一般情况下 ECM 版本模块默认是自动拨号的,类似即插即用,通常会生成名称未 ethX 或 usbX 的网口。

比如生成网卡时 usb0,可通过 ifconfig usb0 来查看是否获得 IP,如已获得,可直接 ping 验证.

对于某些嵌入式 linux 平台不能自动请求 dhcp 的情况,可以使用 udhcpc、dhclient、dhcpcd 等工具 来获取并设置 ip 信息。如:

#注意udhcpc能否成功设置ip,网关,dns等信息,依赖于配置脚本, 默认路径: "/etc/udhcpc/default.script"。也可以通过-s参数指定脚本 udhcpc -i usb0 -s /etc/udhcpc/default.script

## 7 NCM 拨号

对于支持 NCM 拨号方式的模块,SRM811 需要使用内核自带的 ncm 驱动,其他产品需要编译加载 meig ncm 驱动。同时注意,如己加载 option 驱动,需要注意先按照"usb 转串口驱动适配章节"屏蔽模 块的网络端口,否则会导致 ncm 驱动找不到口。

### 7.1 编译加载驱动

#解压驱动 tar xzvf MeiG\_NCM\_V0.5.1.tar.gz

#pc上编译 cd MeiG\_NCM\_V0.5.1 make

#加载驱动 insmod meig\_cdc\_driver.ko

#启用网卡 ifconfig usb0 up

对于嵌入式 linux 设备可按如下方法添加驱动,

将驱动文件 meig\_cdc\_driver.c 拷贝到驱动目录 drivers/net/usb/下,并按如下方法修改 Kconfig 和 Makefile,修改完成后编译并更新内核。

drivers/net/usb/Kconfig

```
+config USB_NET_MEIG_CDC_NCM
      tristate "Meig NCM embedded AT channel support"
      depends on USB_USBNET
+
      select USB_WDM
+
      select USB_NET_CDC_NCM
      help.
+
            This driver supports meige-style NCM devices, that use NCM as a
+
            transport for other protocols, usually an embedded AT channel.
+
            Good examples are:
+
             MEIG SLM790
            *
+
+
            To compile this driver as a module, choose M here: the module will be
+
            called meig_cdc_driver.ko.
```

drivers/net/usb/Makefile

```
--- a/osdrv/opensource/kernel/linux-3.18.y/drivers/net/usb/Makefile
+++ b/osdrv/opensource/kernel/linux-3.18.y/drivers/net/usb/Makefile
@@ -37,4 +37,4 @@ obj-$(CONFIG_USB_NET_HUAWEI_CDC_NCM) += huawei_cdc_ncm.o
```

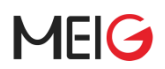

obj-\$(CONFIG\_USB\_VL600) += lg-vl600.o
obj-\$(CONFIG\_USB\_NET\_QMI\_WWAN) += qmi\_wwan.o
obj-\$(CONFIG\_USB\_NET\_CDC\_MBIM) += cdc\_mbim.o
-

+obj-y += meig\_cdc\_driver.o

驱动加载成功后,当插入模块时,会出现名称为 usbX 的网卡,一般是 usb0。

## 7.2 拨号

网卡生成成功后,需要使用 minicom 等串口工具发指令 AT^NDISDUP 来拨号,此时需要确保 usb 转串口驱动已经适配(drivers/usb/serial/option.c),如:

```
#设置APN,移动卡为例:
AT+CGDCONT=1,"IPV4V6","cmnet"
#拨号
AT^NDISDUP=1,1
#断开拨号
AT^NDISDUP=1.0
```

| UK                              |
|---------------------------------|
| at+cgdcont=1,"IP","cmnet"       |
| ок                              |
| at^ndisdup=1,1                  |
| ок                              |
|                                 |
| <b>ADATACONNECT</b>             |
|                                 |
| <pre>^NDISSTAT:1,,,"IPV4"</pre> |
|                                 |
|                                 |
| 图 5 NDIS 波号                     |

拨号后一般平台上都会有 dhcp 客户端自动请求 IP 信息。如当前平台不支持,可手动使用 udhcpc、 dhtool、dhcpcd、dhclient 等 dhcp 客户端来请求。

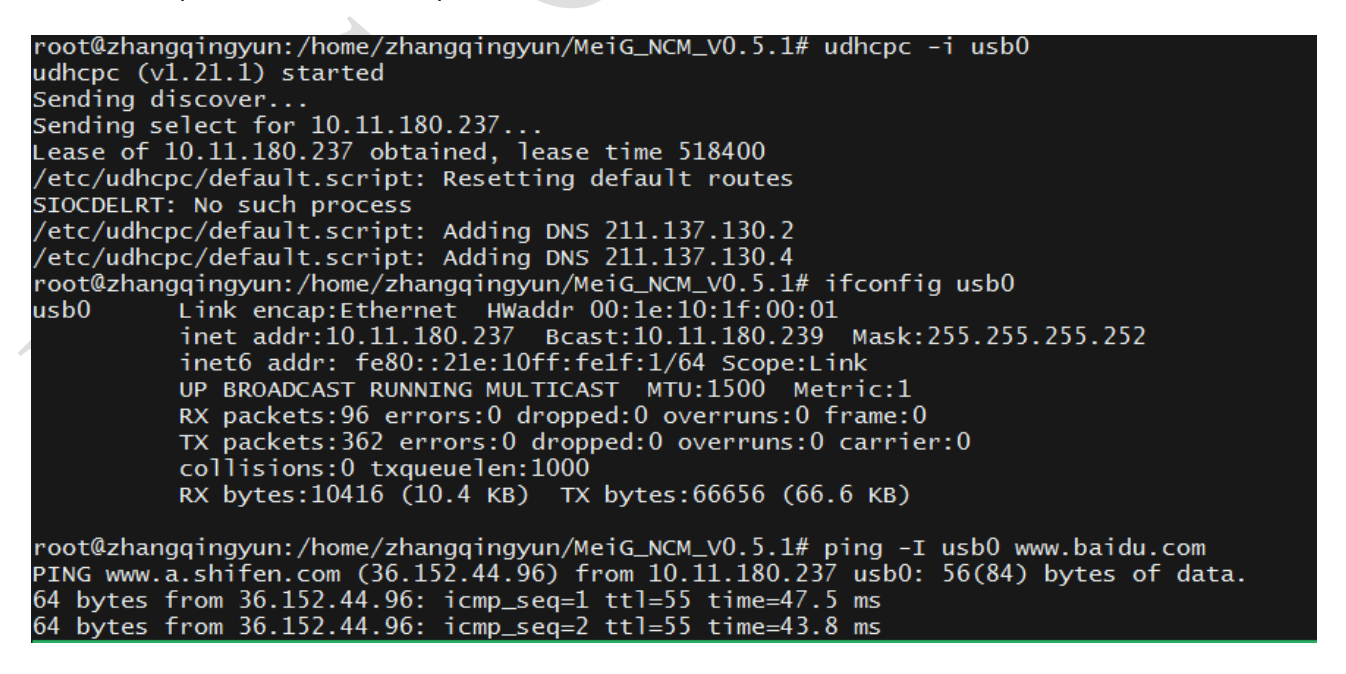

```
图 6 网络连通验证
```

## 8 GOBINET(单路)拨号

GoBiNet 拨号仅仅适用于高通系列的模组,非高通平台模组不支持此种拨号,对于高通平台模组,调 试如下

### 8.1 加载驱动

解压驱动

tar xzvf Meig\_GobiNet\_Driver\_V1.3.2.tar.gz

对于 PC 环境,在驱动目录下执行脚本,可加载好所有驱动

source go\_gobi.sh

对于嵌入式 linux 环境,需要交叉编译

#编译驱动

#make -C [内核路径] M=[Gobinet驱动所在绝对路径] CROSS\_COMPILE=[交叉编译工具前缀] modules make -C /home/zhaopf/work/linux-4.14.148 M=/home/zhaopf/work/release/GobiNet modules CROSS\_COMPILE=aarch64-linux-android-#生成驱动GobiNet.ko #在对应平台上加载即可 insmod GobiNet.ko

#编译拨号工具
cd meig-cm
make CROSS\_COMPILE=aarch64-linux-android#生成拨号工具meig-cm,将其拷如机器里

### 8.2 拨号验证

#### 8.2.1 使用 CM 拨号

执行编译出来的 meig-cm 来拨号

#参数说明:
#-s 指定apn名称
#-6 支持ipv4v6双栈
#-i 指定网卡名称,针对部分网卡名称被修改的情况
#如拨移动卡:
meig-cm - s cmnet
#如拨电信卡:
meig-cm - s ctnet

美格智能技术股份有限公司

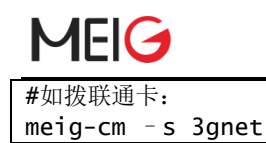

#### 8.2.2 使用 AT 拨号

使用 AT 拨号依赖于 dhcp 客户端,对于 ubuntu 环境可使用如下命令安装,,如:

sudo apt-get install udhcpc

单 IPv4 拨号:

#启用网卡
ifconfig <网卡名称> up
#AT口下发
AT\$QCRMCALL=1,1,1
#立即请求dhcp
udhcpc -i <网卡名称>

#### 单 IPv6 拨号:

#启用网卡
ifconfig <网卡名称> down
#AT口下发
AT\$QCRMCALL=1,1,2
#启用网卡,自动拿到无状态V6地址
ifconfig <网卡名称> up

#### 双栈拨号:

#停用网卡
ifconfig <网卡名称> down
#AT口下发
AT\$QCRMCALL=1,1,3
#启用网卡并立即请求dhcp
ffconfig <网卡名称> up
udhcpc -i <网卡名称>

注意: ubuntu 系统上因为有 NetworkManager 服务,可以不用手动去发 DHCP 请求。直接 down/up 网卡,由系统去自己去发 DHCP 请求。如:

#停用网卡
Ifconfig <网卡名称> down
#AT口下发
AT\$QCRMCALL=1,1,3
#启用网卡
ifconfig <网卡名称> up

#### 8.2.3 GobiNet 网卡名称修改

修改驱动中的.flags 标志可以定制不同的网卡名称,具体如下

| FLAG_WWAN,        | "wwanN" |  |
|-------------------|---------|--|
| FLAG_POINTTOPOINT | "usbN"  |  |
| FLAG_ETHER        | "ethN"  |  |
| FLAG_WLAN         | "wlanN" |  |
|                   |         |  |

Flags 的位置在 GobiUSBNet.c 中如下结构体里,

| 1904 | /*===================================== | */                                           |   |
|------|-----------------------------------------|----------------------------------------------|---|
| 1905 | <pre>// Struct driver_i</pre>           | nfo                                          |   |
| 1906 | /*===================================== | */                                           |   |
| 1907 | static struct driv                      | er_info GobiNetInfo = {                      |   |
| 1908 | .description                            | <u>= "Meig GobiNet Ethernet Device".</u>     |   |
| 1909 | <pre>#ifdef CONFIG_ANDR</pre>           | DID                                          |   |
| 1910 | .flags                                  | =FLAG_WWAN, //FLAG_POINTTOPOINT, //usb0      |   |
| 1911 | #else                                   |                                              |   |
| 1912 | .flags                                  | <pre>= FLAG_WWAN, //FLAG_POINTTOPOINT,</pre> |   |
| 1913 | #endif                                  |                                              |   |
| 1914 | .bind                                   | = GobiNetDriverBind,                         |   |
| 1915 | .unbind                                 | = GobiNetDriverUnbind,                       |   |
|      |                                         |                                              | _ |

2.6.33 版本以下的 Linux 内核默认无法支持 FLAG\_WWAN,需要打上如下补丁

| a/drivers/net/usb/usbnet.c                                                                          |  |  |  |  |  |
|----------------------------------------------------------------------------------------------------|--|--|--|--|--|
| +++ b/drivers/net/usb/usbnet.c                                                                      |  |  |  |  |  |
| @ @ -1295,6 +1295,9 @ @ usbnet_probe (struct usb_interface *udev, const struct usb_device_id *prod) |  |  |  |  |  |
| /* WLAN devices should always be named "wlan%d" */                                                  |  |  |  |  |  |
| if ((dev->driver_info->flags & FLAG_WLAN) != 0)                                                     |  |  |  |  |  |
| strcpy(net->name, "wlan%d");                                                                        |  |  |  |  |  |
| + /* WWAN devices should always be named "wwan%d" */                                                |  |  |  |  |  |
| + if ((dev->driver_info->flags & FLAG_WWAN) != 0)                                                   |  |  |  |  |  |
| + strcpy(net->name, "wwan%d");                                                                      |  |  |  |  |  |
|                                                                                                    |  |  |  |  |  |
| /* maybe the remote can't receive an Ethernet MTU */                                                |  |  |  |  |  |
| if (net->mtu > (dev->hard_mtu - net->hard_header_len))                                              |  |  |  |  |  |
| diffgit a/include/linux/usb/usbnet.h b/include/linux/usb/usbnet.h                                   |  |  |  |  |  |
| index f81473086c31b7 100644                                                                         |  |  |  |  |  |
| a/include/linux/usb/usbnet.h                                                                        |  |  |  |  |  |
| +++ b/include/linux/usb/usbnet.h                                                                    |  |  |  |  |  |
| @ @ -90,6 +90,7 @ @ struct driver_info {                                                            |  |  |  |  |  |
| #define FLAG_WLAN 0x0080 /* use "wlan%d" names */                                                   |  |  |  |  |  |
| #define FLAG_AVOID_UNLINK_URBS 0x0100 /* don't unlink urbs at usbnet_stop() */                      |  |  |  |  |  |
| #define FLAG_SEND_ZLP 0x0200 /* hw requires ZLPs are sent */                                        |  |  |  |  |  |
| +#define FLAG_WWAN 0x0400 /* use "wwan%d" names */                                                  |  |  |  |  |  |

## 9 GOBINET(多路)拨号

GobiNet 多路拨号同样仅仅适用于高通系列模组,非高通平台不支持。对于高通平台适配如下:

### 9.1 AT 方式

9.1.1 加载驱动

解压驱动

tar xzvf GobiNet\_v1.4.3.tar.gz

对于 PC 环境,在驱动目录下执行脚本,可加载好所有驱动、准备好拨号环境,

source go\_gobi.sh

对于嵌入式 linux 环境, 需要交叉编译,

#编译驱动 **#make** -C [内核路径] M=[Gobinet驱动所在绝对路径] CROSS\_COMPILE=[交叉编译工具前缀] modules -C /home/xxx/work/linux-4.14.148 M=/home/zhaopf/work/release/GobiNet modules make CROSS\_COMPILE=aarch64-linux-android-#生成驱动GobiNet.ko #在对应平台上加载即可 insmod GobiNet.ko #启动dhcp客户端,需要在拨号后立即发起dhcp请求才能拨号成功,故可以预先启动后台进程,需要几路起几路,最多可 以起4路,如: #第1路 ifconfig bmwan0 up udhcpc -f -t 0 -i bmwan0 -x hostname:test-C -0 121 > /dev/null & #第2路 ifconfig bmwan1 up udhcpc -f -t 0 -i bmwan1 -x hostname:test-C -0 121 > /dev/null & #第3路 ifconfig bmwan2 up udhcpc -f -t 0 -i bmwan2 -x hostname:test-C -O 121 > /dev/null & #第4路 ifconfig bmwan3 up udhcpc -f -t 0 -i bmwan3 -x hostname:test-C -0 121 > /dev/null &

美格智能技术股份有限公司

### 9.2 拨号验证

多路拨号需要使用 minicom 等串口工具通过指令 AT+CGDCONT 先设置每路 APN,再使用 AT\$QCRMCALL 来拨号。两个指令的详细使用方法参见附录。

如使用移动卡拨号4路的情况:

设置 APN,

图 7 多路 APN 设置

拨号,注意:qcrmcall 的第 2 个参数 Instance 为实际网卡 ID+1,第 5 个参数为 profile number 对应 APN ID。

如 AT\$QCRMCALL=X,2,X,X,1 使用的是 ID 为 1 的 APN, 网口为 bmwan3.

```
at$qcrmcall=1,1,1,2,1

$QCRMCALL: 1, V4

OK

at$qcrmcall=1,2,1,2,3

$QCRMCALL: 2, V4

OK

at$qcrmcall=1,3,1,2,4

$QCRMCALL: 3, V4

OK

at$qcrmcall=1,4,1,2,5

$QCRMCALL: 4, V4

OK
```

#### 图 8 多路拨号

### 9.3 QMI 方式

qmi 拨号方式仅仅适用于高通平台模组,非高通平台不支持,对于高通平台适配如下:

#### 9.3.1 加载驱动

#qmap参数对应需要虚拟出来的网卡数量,GobiNet驱动默认最多4路,可以修改 insmod GobiNet.ko qmap\_mode=4 加载驱动且检测到模块后,会生成网卡 usb0.1, usb0.2, usb0.3.... ::255.255.255.252 :Link ) Metric:1 ame:0 arrier:0 /64 Scope MTU:1400 runs:0 fra JMNING NOARP MULTICAST MTU:1400 errors:0 dropped:0 overruns:0 fram errors:0 dropped:0 overruns:0 car kqueuelen:1000 (6.0 KB) TX bytes:11528 (11.5 KB) ap:Ethernet HWaddr 22:17:36:73:63:24 dr: fe80::2017:36ff:fe73:6324/64 Scope:Link CAST RUNNING NOARP MULTICAST HTU:1400 Metric ts:2 errors:0 dropped:0 overruns:0 carrier:0 ns:0 txqueuten:1000 :612 (612.0 B) TX bytes:4407 (4.4 KB) Metric:1 ap:Ethernet HWaddr 22:17:36:73:63:24 CAST RUNNING NOARP MULTICAST MTU:1500 Metric:1 sb0.3 cts: 0 errors:0 dropped:0 overruns:0 frame:0
ts:0 errors:0 dropped:0 overruns:0 carrier:0 TX bytes:0 (0.0 B) (0.0 B) HWaddr 22:17:36:73:63:24 NOARP MULTICAST MTU:1500 Metric:1 ) dropped:0 overruns:0 frame:0 0 dropped:0 overruns:0 carrier:0 s:0 carrier:0 es:7180 (7.1 KB) 9.3.2 拨号验证

拨号时需要指定网卡名称和 channellD(pdn id),如

| root@ubuntu-System-Product-Name:/home/zhaopt/work/1123/Meig_GoblNet_Driver_V1.4.2/meig-cm#                                                |                  |
|----------------------------------------------------------------------------------------------------|------------------|
| root@upuntu-System-Product-Name!/nome/znaopt/work/1123/Meig_GobiNet_Driver_v1.4.2/meig-cm# ./meig-cm -s cmnet -4 -1 usb0 -h 1 &           |                  |
|                                                                                                    | 1/2 4            |
| root@ubuntu-System-Product-Name!/nome/zhaopt/worK/1123/Meig_GobiNet_Driver_V1.4.2/meig-cm# [11-24_10:20:35:68/] Meig_QConnectManager_Linu | < <u>_</u> V1.4. |
| 3<br>[11] 24 10-20-25-0001 [Sind and share 1] (day (as and 0                                                                              |                  |
| [11-24_10:20:35:888] Find dmichannel = /dev/dcdmid                                                                                        |                  |
| [11-24_10:20:35:688] net_patn=/sys/class/net/usbu                                                                                         |                  |
|                                                                                                    |                  |
| [11-24_L0:20:35:066] use Tixed adapter                                                                                                    |                  |
|                                                                                                    |                  |
| [11-24_10:20:35:508] dmap_mode = 4, muxid = 0x81, dmap_netcard = 050.1                                                                    |                  |
| [11-24_10:20:35:088] modem works in UML mode                                                                                              |                  |
| $[11-24_10:20:35:506]$ [mdp_mode = 4, mux1d = 0x81, qmdp_metcard = 0x80.1                                                                 |                  |
| [11-24_10:20:35:066] [2]] [d] = 4                                                                                                    |                  |
| [11-24] [10-20] (55) [24] (bet cleantwide = /                                                                                             |                  |
| [11-24, 10; 20; 35; 756] Get Clientumb = 8                                                                                                |                  |
| [11-24, 10, 20, 35, 786] Get Clentina = 9                                                                                                 |                  |
| [11-24, 10, 20, 35, 820] Get Clientul = 10                                                                                                |                  |
| [11-24_10:20:35:852] requestBaseBandVersion SKM815_0.0.2_EQ102 I [Aug 1/ 2021 06:00:00]                                                   |                  |
| [11-24_10:20:35:980] requestGetSIMStatus SIMStatus SIMTATUS: SIM_READY                                                                    |                  |
| [11-24_10:20:35:980] requestSetProfile[I] cmnet///0                                                                                       |                  |
| [11-24_10:20:36:045] requestGetFroTile[1] cmnet//0                                                                                        |                  |
| [11-24_10:20:36:0/6] requestRegistrationState2 SrvStatus = 0, [rueSrvSStatus = 0]                                                         |                  |
| [11-24_10/20/36:0/6] requestRegistrationstate2 MCC: 460, MMCC: 1, PS: Attached, DataCap: LIE                                              |                  |
| [11-24_10/20/36:108] requestqueryDatacatt IPV4ConnectionStatus: DISCONNECTED                                                              |                  |
| [11-24_10/20/36:108] itconfig usb0/1 down                                                                                                 |                  |
| [11-24_10:20:36:114] ifconfig usb0.1 0.0.0.0                                                                                              |                  |
| [11-24_10:20:36:172] requestRegistrationState2 SrvStatus = 0, TrueSrvsStatus = 0                                                          |                  |
| [1]-24_10:20:36:1/2] requestRegistrationState2 MCC: 450, MMC: 1, PS: Attached, DataCap: LIE                                               |                  |
| [11-24_10:20:36:492] requestSetupDataCall WdsConnectionIPv4Handle: 0xf20829c0                                                             |                  |
| [11-24_10:20:36:588] requestlueryDataCall IPv4ConnectionStatus: CONNECTED                                                                 |                  |

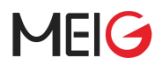

移动卡4路拨号命令示例:

./meig-cm -s cmnet -4 -i usb0 -n 1 ./meig-cm -s cmnet2 -4 -i usb0 -n 2 ./meig-cm -s cmnet3 -4 -i usb0 -n 3 ./meig-cm -s cmnet4 -4 -i usb0 -n 4

## 10 QMI\_WWAN 拨号

适配前可以先检查下驱动中是否存在文件 drivers/net/usb/qmi\_wwan.c,如果存在则说明支持 qmi\_wwan 拨号,部分低版本内核是不支持。Qmi\_wwan 仅仅适用于高通平台,非高通平台不支持。对于 高通平台适配如下:

### 10.1 添加内核配置项

CONFIG\_USB\_WDM=y CONFIG\_USB\_NET\_DRIVERS=y #如果想编译成模块方式,可设置为CONFIG\_USB\_NET\_QMI\_WWAN=m CONFIG\_USB\_NET\_QMI\_WWAN=y

### 10.2 驱动中添加美格智能模块

在数组 static const struct usb\_device\_id products[]末尾追加

```
--- a/drivers/net/usb/qmi_wwan.c
+++ b/drivers/net/usb/qmi_wwan.c
+#ifndef USB_VENDOR_AND_INTERFACE_INFO
+#define USB_VENDOR_AND_INTERFACE_INFO(vend, cl, sc, pr) \
+ .match_flags = USB_DEVICE_ID_MATCH_INT_INFO \
               USB_DEVICE_ID_MATCH_VENDOR,
      .idVendor = (vend), \
.bInterfaceClass = (cl),
÷
+
      .bInterfaceSubClass = (sc),
.bInterfaceProtocol = (pr)
                                                    \backslash
+
+
+ #endif
@@ -1351,7 +1351,8 @@ static int qmi_wwan_resume(struct usb_interface *intf)
           {QMI_GOBI_DEVICE(0x1199, 0x901b)},
{QMI_GOBI_DEVICE(0x12d1, 0x14f1)},
{QMI_GOBI_DEVICE(0x1410, 0xa021)},
                                                                          /* Sierra Wireless MC7770 */
/* Sony Gobi 3000 Composite */
                                                                           /* Foxconn Gobi 3000 Modem device (Novatel
E396) */
           {QMI_FIXED_INTF(0x05c6, 0xf601, 5)},  /* Meig SLM868 */
{QMI_FIXED_INTF(0x2dee, 0x4d22, 5)},  /* Meig SRM815 */
{USB_VENDOR_AND_INTERFACE_INFO(0x2dee, 0xff, 0x10, 0x05)}, //rmnet
                                                                      END *
              ļ
```

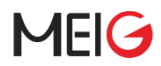

}; MODULE\_DEVICE\_TABLE(usb, products);

## 10.3 编译拨号工具

qmi\_wwan 需要使用 meig-cm 工具来拨号。Meig-cm 编译方法如下:

#编译拨号工具 cd meig-cm

**#pc**编译方法 Make

#交叉编译方法 make CROSS\_COMPILE=aarch64-linux-android-

#生成拨号工具meig-cm,将其拷如机器里

插入模块后,将生成名称未 wwan0 的网卡。

### 10.4 拨号

执行编译出来的 meig-cm 来拨号

#参数说明:
#-s 指定apn名称
#-6 支持ipv4v6双栈
#-i 指定网卡名称,针对部分网卡名称被修改的情况
#如拨移动卡:
meig-cm - s cmnet

#如拨电信卡: meig-cm -s ctnet

#如拨联通卡: meig-cm -s 3gnet

## 11 MBIM 拨号

## 11.1 添加内核配置项

CONFIG\_USB\_NET\_DRIVERS=y CONFIG\_USB\_NET\_CDC\_NCM=y #如果想编译成模块方式,可设置为CONFIG\_USB\_NET\_CDC\_MBIM=m CONFIG\_USB\_NET\_CDC\_MBIM=y

修改以上配置项后,内核将默认支持 mbim 驱动。

### 11.2 拨号

目前 windows 和 ubuntu18 及以上版本 mbim 是免驱的,直接在网络连接可以使能。

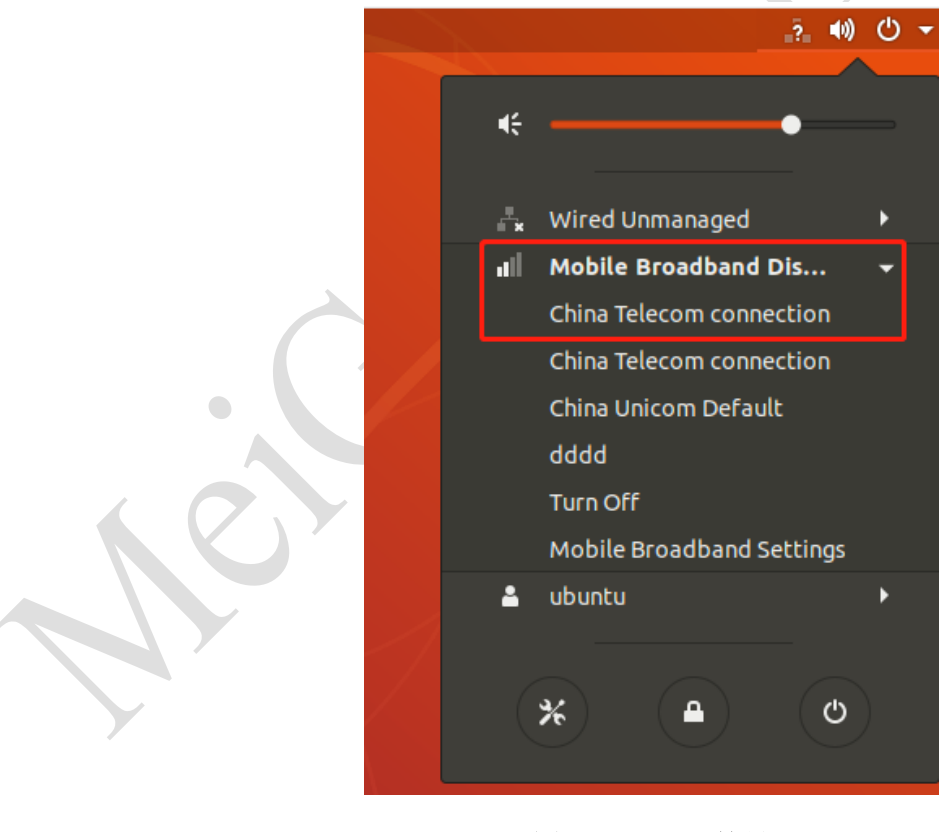

图 9 MBIM 拨号

## 12 RNDIS 拨号

RNDIS 拨号与 ECM 拨号类似,一般都是自动拨号方式.

## 12.1 添加内核配置项

ECM 驱动一般 linux 内核默认都有加载。

如未加载,对于 linux PC 可按如下方式加载,

modprobe usbnet
modprobe cdc\_ether
modprobe rndis\_host

对于嵌入式 linux 环境,可以在内核配置中开启以下开关,编译并更新内核后验证。

CONFIG\_USB\_USBNET=y CONFIG\_USB\_NET\_CDCETHER=y CONFIG\_USB\_NET\_RNDIS\_HOST=y

### 12.2 拨号

一般情况下 RNDIS 版本模块默认是自动拨号的,类似即插即用,通常会生成名称为 usbX 的网口。

比如生成网卡是 usb0,可通过 ifconfig usb0 来查看是否获得 IP,如已获得,可直接 ping 验证.

对于某些嵌入式 linux 平台不能自动请求 dhcp 的情况,可以使用 udhcpc、dhclient、dhcpcd 等工具 来获取并设置 ip 信息。如:

#注意udhcpc能否成功设置ip,网关,dns等信息,依赖于配置脚本, 默认路径:"/etc/udhcpc/default.script"。也可以通过-s参数指定脚本

udhcpc -i usb0 -s /etc/udhcpc/default.script

SRM811(展锐系列)默认是 RNDIS 拨号,一般来说, linux 内核默认都支持 rndis。如不支持请参考 12.1 进行内核配置。当模组插到 linux 系统上,驱动会自动加载,usb0 网卡会自动生成。如下图所示:

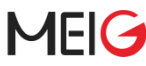

美格智能模块 Linux 适配指导

| root@z                                | zhangqingyun-HP-ProBook-4446s: /home/zhangqingyun                                                                                   | tį En |
|---------------------------------------|----------------------------------------------------------------------------------------------------|-------|
| -                                     | 2 packets transmitted, 2 received, 0% packet loss, time 1001ms                                                                      |       |
| 0                                     | root@Jangqingyun-HP-Proglook-4446s:/home/Jangqingyun# lsusb -t                                                                      |       |
|                                       | /: Bus 09.Port 1: Dev 1, Class=root_hub, Driver=xhci_hcd/2p, 5000M                                                                  |       |
|                                       | /: Bus 08.Port 1: Dev 1, Class=root_hub, Driver=xhci_hcd/2p, 480M                                                                   |       |
| -                                     | Port 1: Dev 2. If A. Class-Human Interface Device Driver-usbbid 1.5M                                                                |       |
|                                       | Port 2: Dev 4, If 0, Class=Wireless, Driver=rndis_host, 480M                                                                        |       |
|                                       | Port 2: Dev 4, IT 1, Class=CUC Data, Driver=mols_most, 400m                                                                         |       |
|                                       | Port 2: Dev 4. If 3. Class=Vendor Specific Class. Driver=. 480M                                                                     |       |
|                                       | Port 2: Dev 4, If 4, Class=Vendor Specific Class, Driver=, 480M                                                                     |       |
|                                       | Port 2: Dev 4, If 5, Class=Vendor Specific Class, Driver=, 480M                                                                     |       |
|                                       | I Port 2: Dev 4, If 6, Class=Vendor Specific Class, Driver=, 480M                                                                   |       |
|                                       | /: Bus 07.Port 1: Dev 1, Class=root_hub, Driver=xhcl_hcd/2p, 5000M                                                                  |       |
| 围                                     | /: Bus do.Port 1: Dev 1, Class=roo_nub, Driver=knct_ncd/20, 480m<br>/: Bus 65 Port 1: Dev 1, Class=root bub Driver=abci_ori/20, 12M |       |
|                                       | /: Bus 04.Port 1: Dev 1, Class=root hub, Drive=ohci-oci/5p, 12M                                                                     |       |
|                                       | /: Bus 03.Port 1: Dev 1, Class=root_hub, Driver=ohci-pci/5p, 12M                                                                    |       |
| I I I I I I I I I I I I I I I I I I I | /: Bus 02.Port 1: Dev 1, Class=root_hub, Driver=ehci-pci/5p, 480M                                                                   |       |
| -                                     | /: Bus 01.Port 1: Dev 1, Class=root_hub, Driver=ehci-pci/5p, 480M                                                                   |       |
|                                       | Port 5: Dev 2, If 0, Class=Video, Driver=uvcvideo, 480M                                                                             |       |
| <u>_</u>                              | Port 3: Dev 2, 11 1, Class=video, Di Cvel=DvCvideo, 460M                                                                            |       |
|                                       | Bus 005 Device 001: ID 1d6b:0001 Linux Foundation 1.1 root hub                                                                      |       |
| a                                     | Bus 002 Device 001: ID 1d6b:0002 Linux Foundation 2.0 root hub                                                                      |       |
|                                       | Bus 004 Device 001: ID 1d6b:0001 Linux Foundation 1.1 root hub                                                                      |       |
| 20                                    | Bus 001 Device 002: ID 04f2:5270 Chicony Electronics Co., Ltd                                                                       |       |
|                                       | BUS DE LEVICE DE LE TODEUNE TODEUNE FOUDDAIS OU ZAU FOODENID                                                                        |       |

驱动加载后,正常会有 usb0 网卡出来, rndis 一般是自动拨号,上位机只用 dhcp 获取 ip 地址即可。

如下所示:

|            | UP BROADCAST MULTICAST MTU:1500 Metric:1                                      |
|------------|-------------------------------------------------------------------------------|
|            | RX packets:0 errors:0 dropped:0 overruns:0 frame:0                            |
|            | TX packets:0 errors:0 dropped:0 overruns:0 carrier:0                          |
|            | collisions:0 txqueuelen:1000                                                  |
|            | RX bytes:0 (0.0 B) TX bytes:0 (0.0 B)                                         |
|            |                                                                               |
| lo         | Link encap:Local Loopback                                                     |
|            | inet addr:127.0.0.1 Mask:255.0.0.0                                            |
|            | inet6 addr: ::1/128 Scope:Host                                                |
|            | UP LOOPBACK RUNNING MTU:65536 Metric:1                                        |
|            | RX packets:165 errors:0 dropped:0 overruns:0 frame:0                          |
|            | TX packets:165 errors:0 dropped:0 overruns:0 carrier:0                        |
|            | collisions:0 txqueuelen:1                                                     |
|            | RX bytes:12026 (12.0 KB) TX bytes:12026 (12.0 KB)                             |
|            |                                                                               |
| tsb0       | Link encap:Ethernet HWa <mark>l</mark> dr da:3e:ff:bd:46:64                   |
|            | inet addr:192.168.42.2 Bcast:192.168.42.255 Mask:255.255.255.0                |
|            | <pre>ineto addr: 240e:450:1010:5fa3:d83e:ffff:febd:4664/64 Scope:Global</pre> |
|            | inet6 addr: fe80::d83e:ffff:febd:4664/64 Scope:Link                           |
|            | inet6 addr: 240e:456:1010:5fa3:d90c:3ee2:6159:5a51/64                         |
|            | UP BROADCAST RUNNING MULTICAST MTU:1500 Metric:1                              |
|            | RX packets:39 errors:0 dropped:0 overruns:0 frame:0                           |
|            | TX packets:117 errors:0 dropped:0 overruns:0 carrier:0                        |
|            | collisions:0 txqueuelen:1000                                                  |
|            | RX bytes:7230 (7.2 KB) TX bytes:23895 (23.8 KB)                               |
|            |                                                                               |
| root@zhar  | ngqingyun-HP-ProBook-4446s:/home/zhangqingyun# dhclient usb0                  |
| RTNETI TNK | (answers: File exists                                                         |
| root@zhar  | ngqingyun-HP-ProBook-4446s:/home/zhangqingyun# ping 114.114.114.114           |
| P NG 114.  | 114.114.114 (114.114.114.114) 56(84) bytes of data.                           |
| 6 hytes    | from 114.114.114.114: icmn sen=1 tt]=66 time=62.5 ms                          |
| 64 bytes   | from 114.114.114.114: icmp_seq=2 ttl=88 time=77.9 ms                          |
| 64 bytes   | from 114.114.114.114: icmp_seq=3 ttl=66 time=45.7 ms                          |
| 64 bytes   | from 114.114.114.114: icmp_seq=4 ttl=79 time=52.8 ms                          |
| 64 bytes   | from 114.114.114.114: icmp_seq=5 ttl=75 time=54.8 ms                          |
| 64 bytes   | from 114.114.114.114: icmp_seq=6 ttl=73 time=45.6 ms                          |
| ^C         |                                                                               |
| 114.1      | 14.114.114 ping statistics                                                    |

## 13 PCIE 拨号

对于嵌入式平台,需要使用交叉编译工具链和内核来编译生成 mhi 驱动(pcie\_mhi.ko),用于生成网卡 设备。

### 13.1 准备并加载驱动

拨号前先使用 lspci 查看是否有检测到模块的 vid 和 pid 信息,如果没有则需要检查模块是否连接好。

如:

~ # busybox lspci 03:00.0 Class ff00: 17cb:0306

加载 mhi 驱动

~ # insmod pcie\_mhi.ko #将会生成如下设备节点 ~ # ls /dev/mhi\_\* /dev/mhi\_BHI /dev/mhi\_DIAG

/dev/mhi\_DUN

/dev/mhi\_LOOPBACK /dev/mhi\_MBIM

13.2 拨号

单IPv4拨号 ~ #./meig-cm -d /dev/mhi\_MBIM #IPv4v6双栈拨号 ~ #./meig-cm -d /dev/mhi\_MBIM -4 -6 拨号成功后生成的网卡是mhi0,可使用ping来验证 ping -I mhi0 www.baidu.com

## 14 SIM 卡热插拔支持

对于支持 SIM 卡热插拔的模块,可以使用如下 AT 指令来启用。

注意: 设置后重启模块才生效

#启用SIM卡热插拔,检测脚低电平有效 AT+MGCFG=2.1.0

#启用SIM卡热插拔,检测脚高电平有效 AT+MGCFG=2,1,1

#停用SIM卡热插拔 AT+MGCFG=2,0,0

注意: SLM750(1.0 版本)/SLM730/SLM868/SLM790 和高通 NDIS 方案设备不支持 SIM 卡热插拔功能

## 15 IPV6 功能验证

目前所有模块基本都支持 IPv6 功能,实际使用时可以与 FAE 确认。

### 15.1 IPv6 连通性验证

可以使用 ping6 命令 ping IPv6 地址来验证,已知如下地址可用:

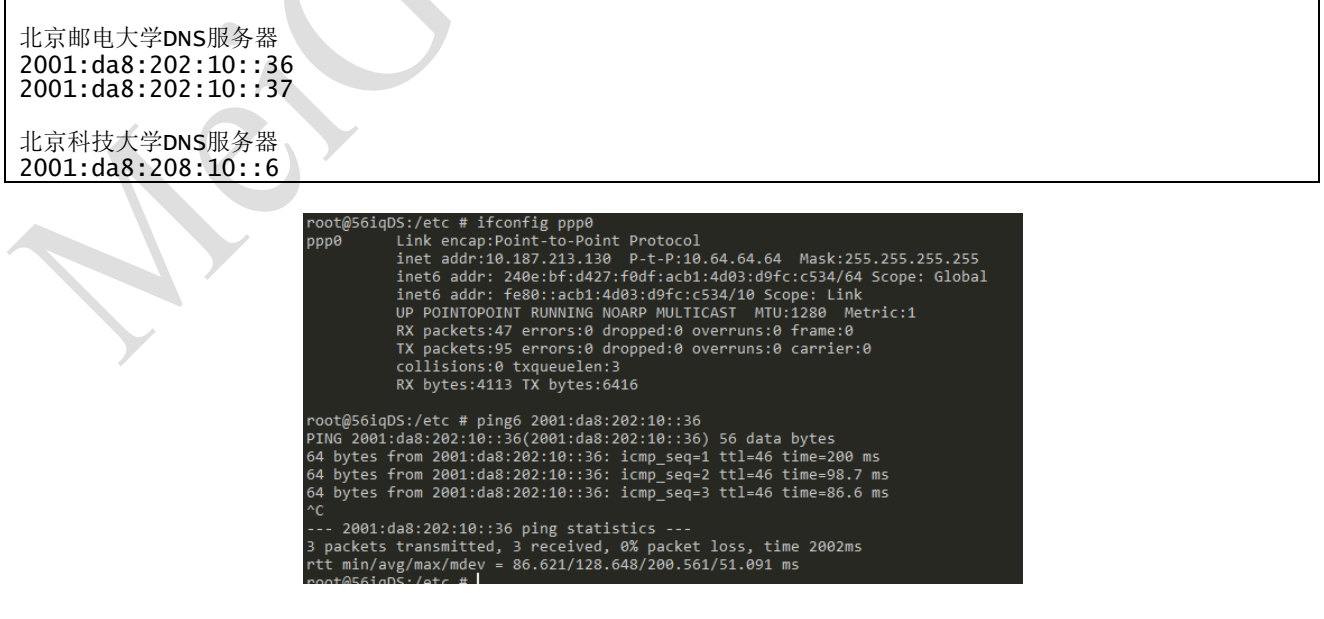

图 10 IPv6 ping

## 15.2 IPv6 功能测试

在浏览器中访问地址 http://www.test-ipv6.com/, 可以验证 IPv6 支持情况。

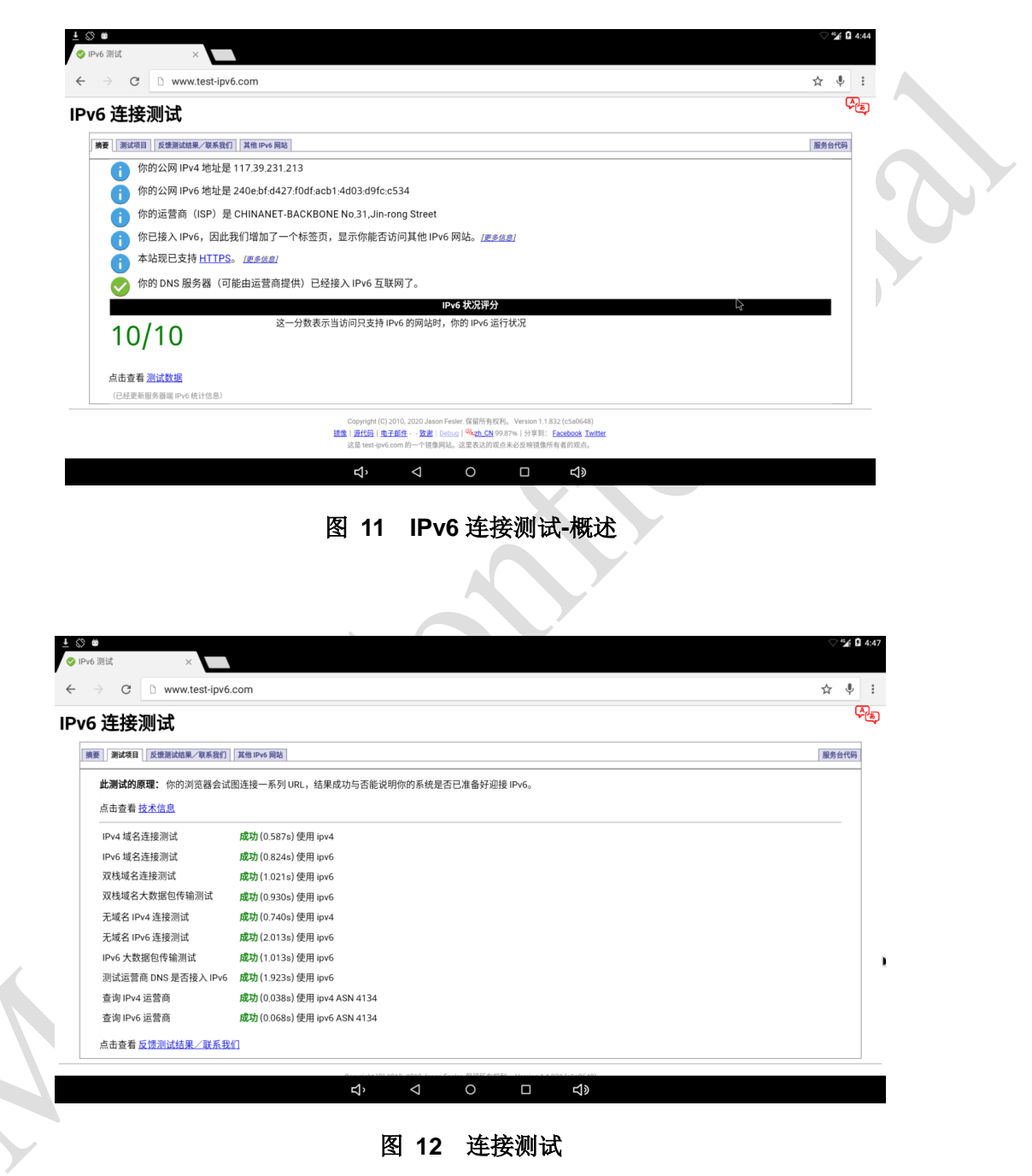

## 16 常见问题处理

## 16.1 模块是否正常连接

使用 lsusb 可以查看到所有连接的 usb 设备的 vendor id 和 product id,可以来确认模块是否连接好。

如:

| root | t@zha | aopf-pc: | ~# 19 | sust | )         |                               |
|------|-------|----------|-------|------|-----------|-------------------------------|
| Bus  | 002   | Device   | 002:  | ID   | 8087:8000 | Intel Corp.                   |
| Bus  | 002   | Device   | 001:  | ID   | 1d6b:0002 | Linux Foundation 2.0 root hub |
| Bus  | 001   | Device   | 002:  | ID   | 8087:8008 | Intel Corp.                   |
| Bus  | 001   | Device   | 001:  | ID   | 1d6b:0002 | Linux Foundation 2.0 root hub |
| Rus  | 004   | Device   | 001 · | тп   | 1d6b.0003 | Linux Foundation 3.0 root hub |
| Bus  | 003   | Device   | 011:  | ID   | 2dee:4d20 | MEIG INCORPORATED SLM790      |
| Bus  | 003   | Device   | 001:  | ID   | 1d6b:0002 | Linux Foundation 2.0 root hub |

#### 图 13 检查 usb 设备

如果未检测到对应模块,则首先需要检查模块所连接的 usb 口是否为 host 模式。

如果是 host,则需要检查模块供电是否正常、测量确认模块是否开机,

如模块己开机,则需要继续检查 usb 接线是否正常。

### 16.2 SIM 卡是否在位

先在 log 里查找关键字"CPIN",以确认是否检测到 sim 卡,如:

AT> AT+CPIN? AT< +CPIN: READY

## 16.3 信号检查

然后查找关键字"CSQ",以确认天线是否插好。如:

```
AT> AT+COPS=3,0;+COPS?;+COPS=3,1;+COPS?;+COPS=3,2;+COPS?
AT< +COPS: 0,0,"004300 003F",7
AT< +COPS: 0,1,"00 003F",7
AT< +COPS: 0,2,"46011",7
```

### 16.4 注网检查

再查找关键字"COPS",以确认是否注网成功。如:

AT> AT+COPS=3,0;+COPS?;+COPS=3,1;+COPS?;+COPS=3,2;+COPS? AT< +COPS: 0,0,"004300 003F",7 AT< +COPS: 0,1,"00 003F",7 AT< +COPS: 0,2,"46011",7

## 16.5 usb 串口驱动检查

如果没有/dev/ttyUSB\*设备,则需要检查 option 驱动是否加载

lsmod | grep option

## 17 附录

## 17.1 定义 PDP 上下文命令 AT+CGDCONT

使用设置指令,可为 PDP 上下文定义参数,该 PDP 上下文是由本地上下文标识参数<cid>标识的。 该设置指令的特殊形式+CGDCONT=<cid>将使上下文号码<cid>的取值成为未定义取值。测试指令返回一 个复合值。若 MT 支持几种 PDP 类型<PDP\_type>,则每个<PDP\_type> 的参数值范围在单独一行上返回。

#### 表 5 AT+CGDCONT 操作指令

| 类型   | 指令                                                                                    | 可能的返回结果                                                                                                    | 说明                    |
|------|---------------------------------------------------------------------------------------|----------------------------------------------------------------------------------------------------|-----------------------|
|      | AT+CGDCONT=[ <ci<br>d&gt;[,<pdp_type>[,&lt;</pdp_type></ci<br>                        | ОК                                                                                                    | -                     |
| 设置指令 | APN>[, <pdp_addr><br/>[,<d_comp>[,<h_co<br>mp&gt;]]]]]]</h_co<br></d_comp></pdp_addr> | ERROR/+CME ERROR: <err></err>                                                                                                    | 失败                    |
| 查询指令 | AT+CGDCONT?                                                                           | +CGDCONT:<br><cid>,<pdp_type>,<apn>,<pdp_addr>,<d_comp<br>&gt;,<h_comp>[<cr><lf>+CGDCONT:<cid>,<pdp_<br>type&gt;,<apn>,<pdp_addr>,<d_comp>,<h_comp>]</h_comp></d_comp></pdp_addr></apn></pdp_<br></cid></lf></cr></h_comp></d_comp<br></pdp_addr></apn></pdp_type></cid> | -                     |
| 测试指令 | AT+CGDCONT=?                                                                          | +CGDCONT:<br>(range of supported<br><cid>s),<pdp_type>,,,(<d_comp>取值列<br/>表),(<h_comp>取值列表)<br/>OK</h_comp></d_comp></pdp_type></cid>                                                                                                    | -                     |
| 指令例程 | AT+CGDCONT?                                                                           | +CGDCONT:<br>1,"IPV4V6","","0.0.0.0.0.0.0.0.0.0.0.0.0.0.0,0,0,0,                                                                                                    | -                     |
|      | AT+CGDCONT=1                                                                          | ОК                                                                                                    | 删除 <b><cid></cid></b> |
|      | AT+CGDCONT?                                                                           | +CGDCONT:<br>1,"IPV4V6","","0.0.0.0.0.0.0.0.0.0.0.0.0.0.0,0,0,0,                                                                                                    |                       |

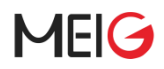

V

|                               | OK                                                                                                    |                                |
|-------------------------------|----------------------------------------------------------------------------------------------------|--------------------------------|
| AT+CGDCONT=1,"I<br>P","CMNET" | ОК                                                                                                    | APN为<br>CMNET,<br>PDP类型<br>为IP |
| AT+CGDCONT=?                  | +CGDCONT: (1-16),"IP",,, (0-2),(0-4),(0-1),(0-1)<br>+CGDCONT: (1-16),"PPP",,, (0-2),(0-4),(0-1),(0-1)<br>+CGDCONT: (1-16),"IPV6",,, (0-2),(0-4),(0-1),(0-1)<br>+CGDCONT: (1-16),"IPV4V6",,,<br>(0-2),(0-4),(0-1),(0-1) |                                |
|                               | ОК                                                                                                    |                                |

#### 表 6 AT+CGDCONT 参数详细说明

| 参数                          | 取值     | 说明                                                                                                    |
|-----------------------------|--------|----------------------------------------------------------------------------------------------------|
| <cid></cid>                 | (1-16) | 数值型参数;用于指定 PDP上下文标识。该参数对TE-MT接口而言是本<br>地参数,并且可用于其他PDP上下文相关指令                                                                               |
|                             | ["IP"] | (分组数据协议类型)字符型参数;用于指定分组数据协议的类型。默认支持"IP"互联网协议IP(Internet Protocol)(IETF STD5)                                                                |
|                             | X.25   | ITU-T/CCITT X.25 layer 3 (Obsolete)                                                                                                    |
| <pdp_type></pdp_type>       | IPV6   | Internet Protocol, version 6 (IETF RFC 2460)                                                                                               |
|                             | OSPIH  | Internet Hosted Octect Stream Protocol (Obsolete)                                                                                          |
|                             | PPP    | Point to Point Protocol (IETF STD 51)                                                                                                    |
| <apn></apn>                 | -      | 接入点名称;表示一个字符串参数,用于选择GGSN或外部分组数据网络的逻辑名称。若该参数取值为空或省略,则需要请求签约值。                                                                               |
| <pdp_address></pdp_address> |        | 字符型参数;用于标识对于特定PDP上下文,MT分配的地址空间。若该参数取值为空或省略,则TE在PDP启动过程中提供其他取值;若不能提供其他取值,则需要请求动态地址。即便在PDP启动过程中已经分配地址,该指令的读出形式仍继续返回为空。使用+CGPADDR指令,可读出该分配地址。 |
|                             | 0      | 关闭(若取值省略,则该参数为缺省值)数值型参数;用于控制PDP数据压缩                                                                                                    |
| ad comp                     | 1      | 打开(厂商首选的PDP数据压缩)                                                                                                    |
| <u_comp></u_comp>           | 2      | V.42                                                                                                    |
|                             | 3      | V.44                                                                                                    |

## MEIG

|                   |   | 其它值保留                              |            |
|-------------------|---|------------------------------------|------------|
| <h_comp></h_comp> | 0 | 关闭(若取值省略,则该参数为缺省值)数值型参数;           | 用于控制PDP头压缩 |
|                   | 1 | 打开(厂商首选的PDP头数据压缩)                  |            |
|                   | 2 | RFC114(仅适用于SNDCP)                  |            |
|                   | 3 | RFC2507                            |            |
|                   | 4 | RFC3095 (applicable for PDCP only) | •          |
|                   |   | 其它值保留                              | X          |

所定义的<cid>不能与+CGDSCONT 中定义的<cid>重复。

## 17.2 RMNET 拨号命令 AT\$QCRMCALL

该命令是基于 RMNET 的拨号命令,使用该指令可以进行数据的连接和断开。

#### 表 7 AT\$QCRMCALL 操作指令

| 类型   | 指令                                                                                                    | 可能的返回结果                                     | 说明   |
|------|----------------------------------------------------------------------------------------------------|---------------------------------------------|------|
|      | AT\$QCRMCALL= <action>,<i<br>nstance&gt; [,<ip type=""> [,<tech< td=""><td>ок</td><td>拨号成功</td></tech<></ip></i<br></action> | ок                                          | 拨号成功 |
| 设置命令 | Pref > [, <umts profile<br="">number&gt; [,<cdma profile<br="">number &gt; [,<apn> ]]]]]</apn></cdma></umts>                 | NO CARRIER                                  | 拨号失败 |
|      |                                                                                                    | 断开:                                         |      |
|      |                                                                                                    | OK                                          |      |
|      |                                                                                                    | 连接:                                         |      |
| 查询命令 | AT\$QCRMCALL?                                                                                                    | \$QCRMCALL: 1, V4                           | -    |
|      |                                                                                                    | \$QCRMCALL: 1, V6                           |      |
|      |                                                                                                    |                                             |      |
|      | 7                                                                                                    | OK                                          |      |
|      |                                                                                                    | \$QCRMCALL:                                 |      |
| 测试命令 | AT\$QCRMCALL=?                                                                                                    | (0-1),(1,2,3,4,5,6,7,8),(1-3),(1-2),(1-16), | -    |
|      |                                                                                                    | ОК                                          |      |
|      |                                                                                                    | \$QCRMCALL: 1, V4                           |      |
|      | AT\$QCRMCALL=1,1,1,2,1                                                                                                    |                                             | 拨号   |
| 指令例程 |                                                                                                    | OK                                          |      |
|      | AT\$QCRMCALL=0,1,1,2,1                                                                                                    | ОК                                          | 断开拨号 |

#### \$QCRMCALL: 0, V4

#### 表 8 AT\$QCRMCALL 参数说明

| 参数                            | 取值      | 说明                                 |
|-------------------------------|---------|------------------------------------|
|                               | 0       | Stop                               |
| < Action >                    | 1       | Start                              |
| <instance></instance>         |         | 1 to RMNET_ NUM_LAPTOP_ INSTANCES  |
|                               | 1       | lpv4                               |
| <ip type=""></ip>             | 2       | lpv6                               |
|                               | 3       | lpv4v6                             |
| -Toch Profs                   | 1       | 3GPP2                              |
|                               | 2       | 3GPP                               |
| <umts_profile></umts_profile> | 1 to 16 |                                    |
| <apn></apn>                   | 1       | String type, maximum length is 100 |

## 17.3 NDIS 拨号 ^NDISDUP

说明

本命令用于实现 NDIS 拨号。

● at^ndisdup=1,1: NDIS 拨号。

• at^ndisdup=1,0: 断开 NDIS 网络连接。本命令只用于 NDIS 端口形态

#### 表 9 语法

命令类型

返回值

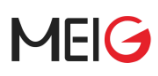

| ^NDISDUP= <pdpid>,<connect><br/>[,<apn>[<username>[,<passwd<br>&gt;[,<authpref>]]]]</authpref></passwd<br></username></apn></connect></pdpid> | <cr><lf>OK<cr><lf> 错误情况:<br/><cr><lf>+CME ERROR: <err><cr><lf></lf></cr></err></lf></cr></lf></cr></lf></cr> |
|----------------------------------------------------------------------------------------------------|----------------------------------------------------------------------------------------------------|
| ^NDISDUP?                                                                                                    | <cr><lf>OK<cr><lf></lf></cr></lf></cr>                                                                       |
| ^NDISDUP=?                                                                                                    | GU 模:                                                                                                    |
|                                                                                                    | <cr><lf>^NDISDUP: (list of</lf></cr>                                                                         |
|                                                                                                    | supported <pdpid>s),&lt;0-</pdpid>                                                                           |
|                                                                                                    | 1> <cr><lf><cr><lf>OK<cr><lf></lf></cr></lf></cr></lf></cr>                                                  |
|                                                                                                    | GUL 模:                                                                                                    |
|                                                                                                    | <cr><lf>^NDISDUP: (list of supported</lf></cr>                                                               |
|                                                                                                    | <pdpid>s),&lt;0-</pdpid>                                                                                     |
|                                                                                                    | 1> <cr><lf><cr><lf>OK<cr><lf></lf></cr></lf></cr></lf></cr>                                                  |
| 表 10 参数                                                                                                    |                                                                                                    |

#### 表 10 参数

| 参数                        | 说明                             |
|---------------------------|--------------------------------|
|                           | 整型值,PDP 上下文标识符。                |
| <pdpid></pdpid>           | GU 为 1~16(目前只支持 11,后续可扩展到 16)。 |
|                           | GUL 为 1~20。                    |
|                           | 整型值,设置连接状态。取值如下:               |
| <connect></connect>       | 0: 断开连接;                       |
|                           | 1: 建立连接。                       |
| <apn></apn>               | 字符串类型,接入点名字,0~99byte。          |
| <username></username>     | 字符串类型,用户名,0~255byte。           |
| <passwd></passwd>         | 字符串类型, 密码, 0~255byte。          |
|                           | 整型值,认证协议。取值如下:                 |
| couthorof                 | 1: PAP;                        |
| <autilitiei></autilitiei> | 2: CHAP;                       |
| <b>X</b>                  | <b>3: MsChapV2</b> (目前暂不支持)。   |

#### 示例

● NDIS 拨号

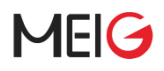

AT^NDISDUP=1,1

OK

^DATACONNECT

^NDISSTAT:1,,,"IPV4"

查询命令

AT^NDISDUP?

OK

● 测试命令

AT^NDISDUP=?

^NDISDUP: (1-20),(0-1)

OK